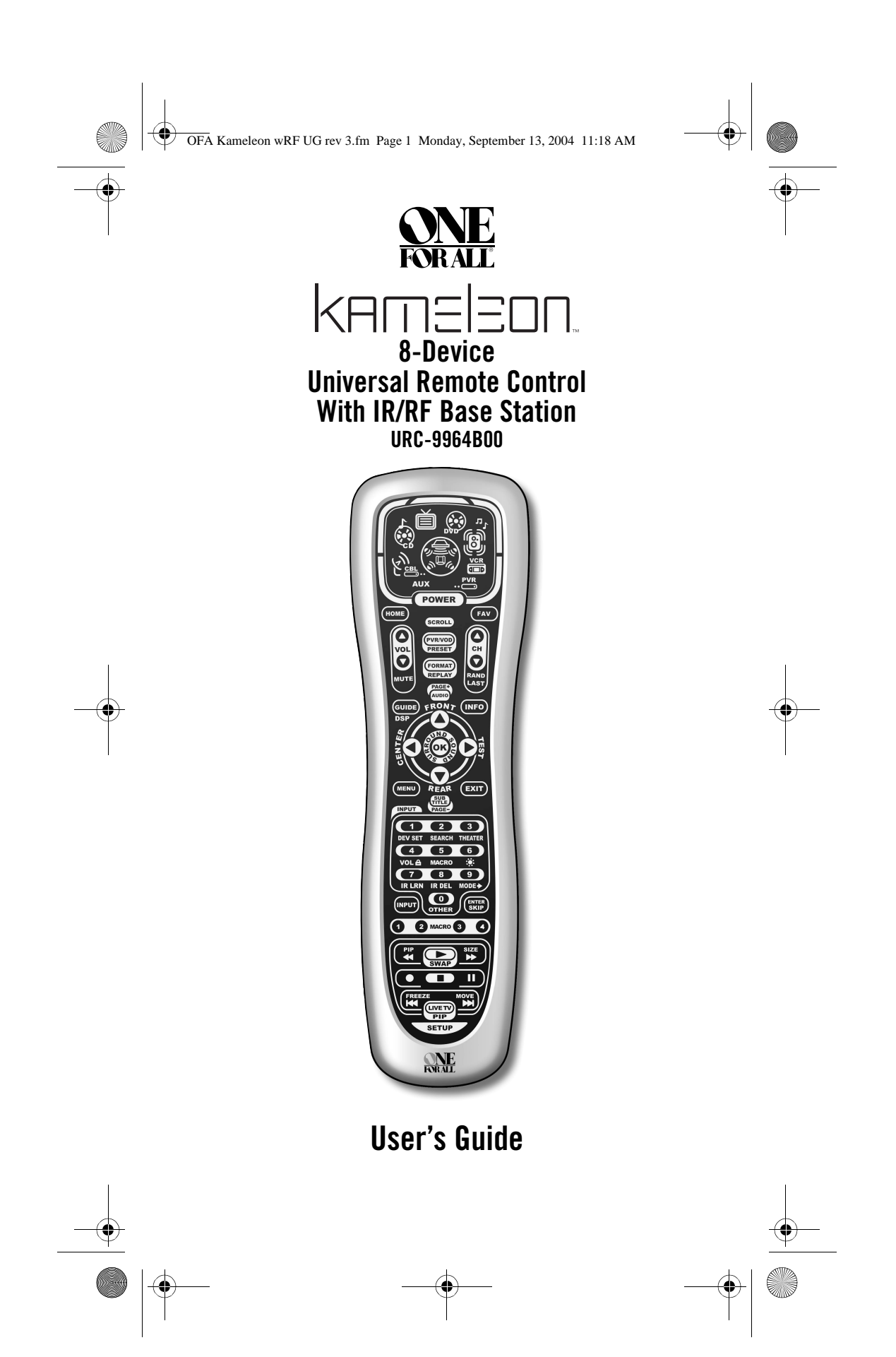

OFA Kameleon wRF UG rev 3.fm Page 2 Monday, September 13, 2004 11:18 AM

## **CNE** KAMELEON 8-DEVICE REMOTE WITH RF \_\_\_

## TABLE OF CONTENTS

| Introduction                          |
|---------------------------------------|
| Installing Batteries4                 |
| How Kameleon™ Works5                  |
| Features And Functions                |
| Kev Charts                            |
| Device Table 12                       |
| Adjusting The Display 13              |
| Adjusting Brightness 13               |
| Adjusting Brightioss                  |
|                                       |
| Sotting the Vibratian Switch 15       |
| Dreasemming Device Centrel            |
| Programming Device Collicol           |
| Programming Compo Device Control      |
| Searching For Your Code               |
| Checking The Codes                    |
| Using The Home Theater Mode           |
| Control Organization21                |
| Programming The Home Theater Mode 22  |
| Using the IR/RF Base Station24        |
| Setting Up the IR/RF Base Station 24  |
| Adding the IR Signal Extension Cord25 |
| Optimizing IR/RF Base Station         |
| Reception                             |
| Changing Volume Look 27               |
| Glialigilig Volulile LUCK             |
| Using Macros                          |
| Using Macros                          |
| Using Macros                          |
| Using Macros                          |
| Using Macros                          |
| Using Macros                          |
| Using Macros                          |
| Using Macros                          |
| Using Macros                          |
| Using Learning Volume Lock            |
| Using Macros                          |
| Using Macros                          |
| Using Macros                          |
| Using Macros                          |
| Using Macros                          |
| Using Macros                          |
| Using Macros                          |
| Using Macros                          |
| Using Macros                          |
| Using Macros                          |
| Using Macros                          |
| Using Macros                          |

2

| Manufacturer's Codes                    |
|-----------------------------------------|
| Setup Codes for Audio Amplifiers42      |
| Setup Codes for Audio Receivers42       |
| Setup Codes for Cable Boxes43           |
| Setup Codes for CD Players43            |
| Setup Codes for DVD Players44           |
| Setup Codes for DVD Player/PVR          |
| Combos                                  |
| Setup Codes for DVD Player/VCR Combos   |
| (DVD Codes)45                           |
| Setup Codes for Home Automation45       |
| Setup Codes for Home-Theater-in-a-Box   |
| Systems (Receiver Codes) 46             |
| Setup Codes for Mini-Disc Players46     |
| Setup Codes for PVRs46                  |
| Setup Codes for Satellite Receivers46   |
| Setup Codes for Satellite Receivers/PVR |
| Combos                                  |
| Setup Codes for TVs47                   |
| Setup Codes for TV/DVD Player Combos    |
| (TV Codes)49                            |
| Setup Codes for TV/VCR Combos (TV       |
| Codes)49                                |
| Setup Codes for TV/VCR/DVD Player       |
| Combos                                  |
| Setup Codes for VCRs50                  |
| Setup Codes for Video Accessories 52    |
| About Upgrading52                       |
| Upgrade Procedure53                     |
| Upgrade Exclusions53                    |
| Troubleshooting54                       |
| Device Menu Screens56                   |
| Customer Support65                      |
| Compliance with FCC Rules and           |
| Regulations65                           |
| Limited Warranty65                      |
| Battery Use And Safety66                |
| About Battery Life                      |
| Specifications                          |
| Additional Information.                 |

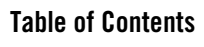

OFA Kameleon wRF UG rev 3.fm Page 3 Monday, September 13, 2004 11:18 AM

### **USER'S GUIDE**

### **INTRODUCTION**

The OFA Kameleon<sup>™</sup> 8-Device Remote with RF (URC-9964B00) is a revolutionary universal remote control that uses Universal Electronics' Kameleon Technology. Moreover, it allows you to consolidate the clutter of all of your original remote controls into one easy-to-use product. Advanced features include:

- Kameleon Technology dynamic menu screens that respond to device selection and illuminate only active keys
- **Home Theater Mode** a custom mode that groups the most-oftenused keys together for operating convenience in one mode
- Macros for instant activation of favorite key sequences
- Learning to capture unique functions from your devices' original remote controls
- **Key Mover** for copying keys from one device to another, or to a different position in the same mode
- Direct Code Setup for easy device programming with setup codes
- Innovative Code Search allows setup of your devices without looking up codes
- IR/RF Base station-for extended remote control signal range
- **Favorite Channel Scan** for easy channel surfing of favorite channels
- Volume Lock to assign volume controls to individual devices or to one global device
- Extensive Code Library largest and most efficient group of IR remote control codes for virtually every current brand and make
- Upgradeability our unique telephone upgrade system ensures your remote control always has the latest setup codes when adding new devices in the future

After installing four (4) new AAA alkaline batteries (not included, see next page), you can immediately use the unit to control a Motorola Cable Box, a Toshiba DVD Player, a Philips Tivo PVR (DVR), a Pioneer CD Player and Audio Receiver, and a RCA TV,VCR, and Satellite Receiver. To control other brands than the default ones, see *Programming Device Control* on page 15.

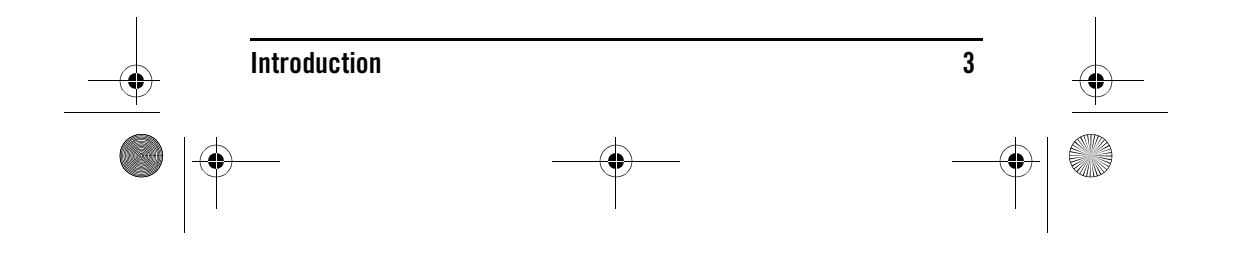

OFA Kameleon wRF UG rev 3.fm Page 4 Monday, September 13, 2004 11:18 AM

**ONE** KAMELEON 8-DEVICE REMOTE WITH RF\_

### **INSTALLING BATTERIES**

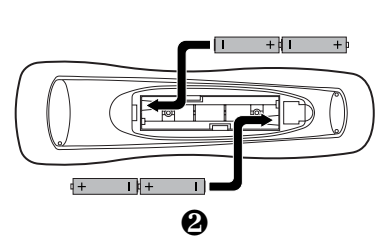

**NOTE:** The two bottom segments of the IR indicator flash when the batteries are running low. The batteries need replacement if one of the following conditions occurs:

- 1. Pressing any key turns on all keys and icons.
- 2. The vibration switch no longer activates the display (if the vibration switch feature is still enabled).
- 3. Pressing a key while the screen is off causes all of the keys and icons to turn on.

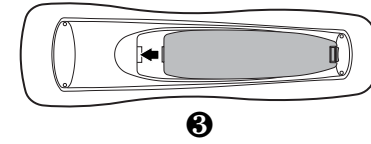

See "Battery Use And Safety" on page 66 for additional information.

- 1. On the remote control's back, push the tab and lift off the battery cover.
- 2. Obtain four (4) new AAA alkaline batteries. Match the + and marks on the batteries to the + and marks in the battery case, then insert the new batteries.
- 3. Press the battery cover back into place. The tab should click when the cover is locked.
- 4. Once the batteries are inserted correctly, press anywhere in the middle part of the screen. The display will turn on and show all keys. If a key is not pressed after the display turns on, the display will turn off. The display can be turned on by moving the unit or by pressing on the center of the screen.

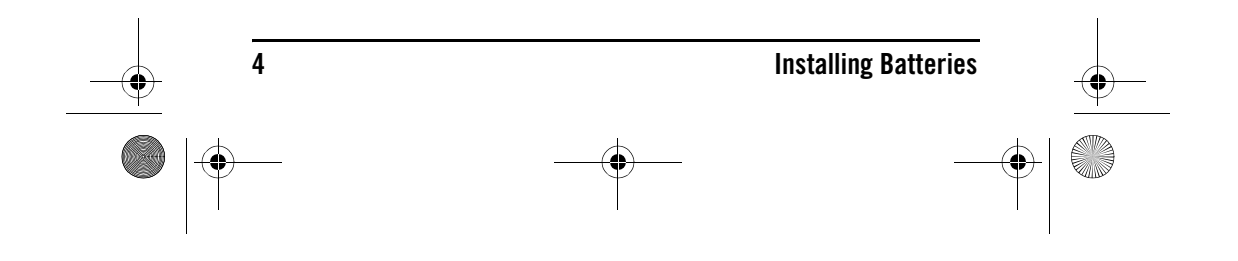

OFA Kameleon wRF UG rev 3.fm Page 5 Monday, September 13, 2004 11:18 AM

### **USER'S GUIDE**

### HOW KAMELEON™ WORKS

Kameleon<sup>™</sup> allows wireless controllers to dynamically change their appearance and functionality, to match the home entertainment environment.Moreover, this technology provides unparalleled ease-of-use and superior control by delivering a uniquely intuitive, graphical interface that intelligently illuminates only the active keys.

The OFA Kameleon 8-Device Remote with RF uses Kameleon technology to provide the versatility of an LCD remote control with the feel of a traditional push button unit. The result is a stunning, bright display with engaging animation and touch-sensitive graphics for the user.

The remote control includes convenient *Menu Driven* programming. The displays are divided into two types of interactive screens: *Device Menus* for normal remote control use, and *Programming Menus* for feature setup. Acting like its namesake, Kameleon changes the *Device Menu* for the device being selected. For example, selecting TV displays a main menu that contains channel selection, volume control, and a keypad. However, selecting a DVD player still displays a menu with those same keys as the TV, but now navigation keys and transport controls are added for the DVD device.

Several devices have additional menus that can be accessed using **SCROLL** (see *Device Menu Screens*, starting on page 56. For example, TV has three menus: a main menu with keys for a general purpose TV, a second menu screen that adds navigation keys and removes **FORMAT**, **INPUT** and **ENTER** keys, and a third menu screen that adds **INPUT**, **ENTER**, and **PIP** keys. Depending on desired features, a user has the flexibility to use any menu screen that works best for the selected device.

## **NOTE:** The **CD**, **DVD**, and **PVR** modes do not have additional menu screens even though **SCROLL** is displayed.

Animated key graphics also provided enhanced operational feedback, so the user can easily see what mode is active and when the commands are communicating with a device. The end result of Kameleon technology is a simple, elegant, and intelligent way of organizing a large number of remote control keys for eight different devices in a relatively small case.

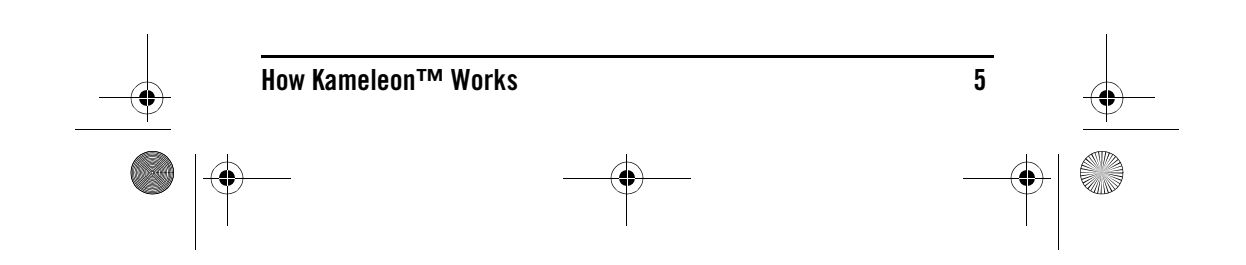

OFA Kameleon wRF UG rev 3.fm Page 6 Monday, September 13, 2004 11:18 AM

ONE Forale Kameleon 8-Device Remote with RF\_

### FEATURES AND FUNCTIONS

Use the illustration to the right to locate features on the OFA Kameleon 8-Device Remote with RF (URC-9960) and then refer to the *Key Charts* (starting on page 7) to learn how they function.

**NOTE:** The illustration shows all remote control keys. In actual operation, only active keys used by the selected device are displayed and non-active keys are hidden.

To find out what type of devices can be controlled by each device key after programming, see the *Device Table* on page 12.

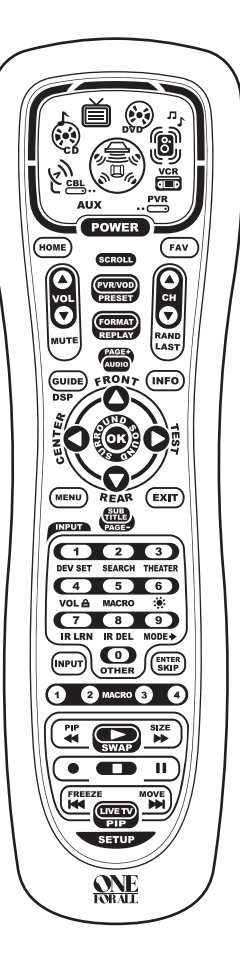

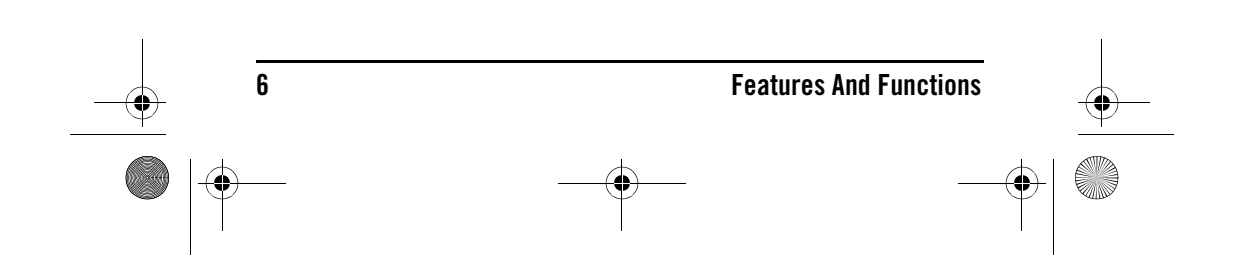

OFA Kameleon wRF UG rev 3.fm Page 7 Monday, September 13, 2004 11:18 AM

## USER'S GUIDE

### KEY CHARTS.

•

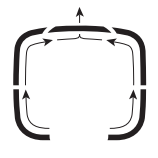

When a key is pressed, the **IR Segments** animate. Outgoing animation (see arrows) indicates the remote control is sending IR signals to a selected device.

Incoming animation (see arrows) indicates the remote control is receiving IR signals from a device being learned (see *Using Learning* on page 32)

learned (see Using Learning on page 32)

| AUXPM              | Press a <b>Device Key</b> once to select a home<br>entertainment device to control (e.g., <b>DVD</b> ).When<br>selected, the <b>Device Key</b> animates to indicate it is<br>currently active.Also see the <i>Device Table</i> on page 12. |
|--------------------|----------------------------------------------------------------------------------------------------|
|                    | After programming, press the <b>Home Theater</b> key once<br>to select the home theater mode (see <i>Using The Home</i><br><i>Theater Mode</i> on page 21).                                                                                |
| POWER              | Press <b>POWER</b> once to turn on or off a selected device.                                                                                                    |
| HOME               | During programming, the <b>HOME</b> key appears. Use it to exit the program screen or to return to the last-selected device key screen.                                                                                                    |
| FAV                | In the <b>AUX</b> , <b>CBL/SAT</b> , and <b>TV</b> modes, use <b>FAV</b> to scan through all channels, or after programming, to scan through 10 favorite channels.                                                                         |
| SCROLL)            | In the <b>AUX</b> , <b>CBL/SAT</b> , <b>TV</b> , <b>AUDIO</b> , and <b>VCR</b> modes, use <b>SCROLL</b> to view additional key screens for the selected device.                                                                            |
| Vol<br>Vol<br>Mute | Use <b>VOL</b> $\blacktriangle$ (or <b>VOL</b> $\blacktriangledown$ ) to raise (or lower) the sound volume for the selected device (also see <i>Changing Volume Lock</i> on page 27).                                                      |
| $\bigcirc$         | Press MUTE once to turn the sound off or on.                                                                                                    |

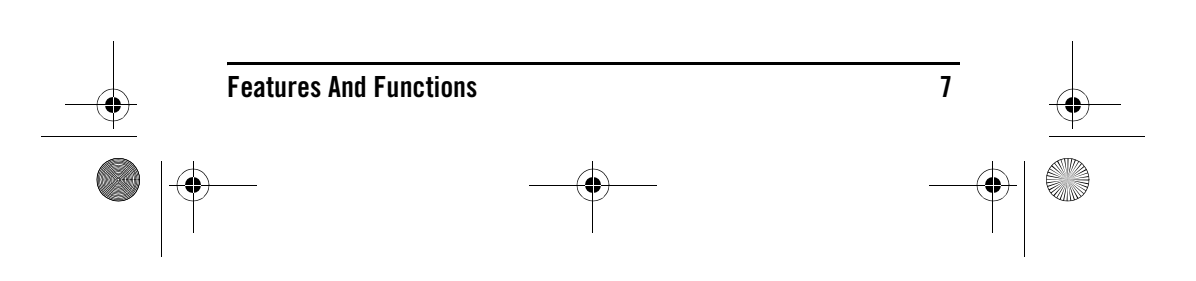

# OFA Kameleon wRF UG rev 3.fm Page 8 Monday, September 13, 2004 11:18 AM

•

|    | PVRVOD   | In the <b>AUX</b> and <b>CBL/SAT</b> modes, use <b>PVR/VOD</b> to access<br>PVR/VOD programs (if available on your cable or<br>satellite service).                                                         |
|----|----------|----------------------------------------------------------------------------------------------------|
|    | PRESET   | In the <b>AUDIO</b> mode, use <b>PRESET</b> to access preset stations on your audio device.                                                                                                    |
|    | FORMAT   | In the <b>TV</b> mode, use <b>FORMAT</b> to change the aspect ratio or zoom (if feature is available on your TV).                                                                                          |
|    | REPLAY   | In the <b>DVD</b> or <b>PVR</b> mode, press <b>REPLAY</b> once to replay a DVD chapter or a recorded program on your PVR (or DVR).                                                                         |
|    |          | In the <b>CBL/SAT</b> and <b>AUX</b> modes, press <b>SCROLL</b> once to display <b>REPLAY</b> and then press <b>REPLAY</b> once to replay a VOD program (if available on your cable or satellite service). |
|    |          | Use <b>CH</b> $\blacktriangle$ (or <b>CH</b> $\checkmark$ ) to select the next higher (or lower) channel.                                                                                                  |
| -• |          | In all modes except <b>CD</b> , <b>DVD</b> , and <b>PVR</b> , press <b>LAST</b> once to recall the last channel.                                                                                           |
| I  |          | In the <b>PVR</b> mode, use <b>LAST</b> to select live or recorded video.                                                                                                    |
|    |          | In the <b>CD</b> or <b>DVD</b> modes, press <b>RAND</b> to play random tracks or chapters.                                                                                                    |
|    | 270E     | In the <b>AUX</b> and <b>CBL/SAT</b> modes, use <b>PAGE+</b> or <b>PAGE</b> -<br>to page up or down through channels in the program<br>guide.                                                              |
|    | στου     | In the <b>DVD</b> mode, press <b>AUDIO</b> once to access DVD audio formats (if available).                                                                                                    |
|    | GUIDE    | In all modes except <b>AUDIO</b> , use <b>GUIDE</b> to display your selected device's program guide or setup menu.                                                                                         |
|    | DSP      | In the <b>AUDIO</b> mode, use <b>DSP</b> to access DSP features (if available) on your audio device.                                                                                                    |
|    | INFO     | Use <b>INFO</b> to display the current channel and program information.                                                                                                    |
|    | 8        | Features And Functions                                                                                                    |
|    | <b>)</b> |                                                                                                    |

OFA Kameleon wRF UG rev 3.fm Page 9 Monday, September 13, 2004 11:18 AM

### **USER'S GUIDE** In the AUX, CBL/SAT, CD, DVD, and PVR modes, use the **Cursor Keys** to move the cursor in the program guide and menu screens. Use **OK** to choose options from your selected device's menu or guide. In the **TV** or **VCR** mode, press **SCROLL** once to access the **Cursor** and **OK** Keys. In the AUDIO mode, press SCROLL twice to access the Cursor and OK Keys. In the AUDIO mode, use the Cursor Keys to move the cursor to select or test surround sound channels on your audio device. Also see VOL keys (above left). Use **OK** to choose options from your audio device's menu or guide. Press MENU once to display your selected device's main MENU menu. Use **EXIT** to exit from your selected device's guide or (EXIT) menu. In the **DVD** or **AUDIO** mode, press **SUBTITLE** once to SUB display (or turn off) subtitles, if available on your DVD or audio device. In all modes except AUDIO, use the Number Keys (1 – 9 (123) and **0**) to directly select channels (e.g., **009** or **031**) or 4 5 6 7 8 9 enter numbers. In the AUDIO mode, use the Number 0 **Keys** to directly select inputs 1 - 9 and 10. To enter or channels in the AUDIO mode, press SCROLL three times (123) to view channel Number Keys (see above) 4 5 6 789 0) Use INPUT to change the input source for a selected device. For certain brands in all modes except CD and AUDIO, ENTER press ENTER once after entering numbers (if required

on your original remote control).

9

Features And Functions

# OFA Kameleon wRF UG rev 3.fm Page 10 Monday, September 13, 2004 11:18 AM

•

| SKIP          | For <b>CD</b> or <b>AUDIO</b> modes, press <b>SKIP</b> once to skip to the next track on your audio device.                                                                                          |
|---------------|----------------------------------------------------------------------------------------------------|
| 1 2 MACRO 5 6 | After programming, press <b>Macro Key 1 – 4</b> once to run a macro (see <i>Using Macros</i> on page 29).                                                                                            |
|               | In the <b>CD</b> , <b>DVD</b> , <b>AUDIO</b> , and <b>VCR</b> modes, use the <b>Transport Keys</b> to control the device's transport.                                                                |
|               | In the <b>PVR</b> mode, use the <b>LIVE Transport Keys</b> to control PVR/DVR video.                                                                                                    |
|               | In the <b>CBL/SAT</b> or <b>AUX</b> mode, press <b>SCROLL</b> once to display and use the <b>LIVE Transport Keys</b> to control VOD (Video On Demand) if available on your cable/ satellite service. |
|               | In all modes except <b>TV</b> , press $\bullet$ twice to record a program on your device (if function is available).                                                                                 |
| PTP<br>(***   | In the <b>TV</b> mode, press <b>PIP</b> once (or press <b>SCROLL</b> twice) to display the <b>PIP Keys</b> .Use them to control the following Picture-In-Picture features (if available) on your TV: |
| blb           | Use <b>PIP</b> to switch the Picture-In-Picture feature on or off.                                                                                                    |
| SWAP          | Use <b>SWAP</b> to switch images and sound between the main and window pictures.                                                                                                    |
| SIZE          | Use <b>SIZE</b> to select a different picture window size.                                                                                                    |
| FREEZE        | Press <b>FREEZE</b> once to capture a frame of video in the main picture. Press it again to resume normal viewing.                                                                                   |
| MOVE          | Use <b>MOVE</b> to move the window picture to different places in the main picture.                                                                                                    |
|               |                                                                                                    |

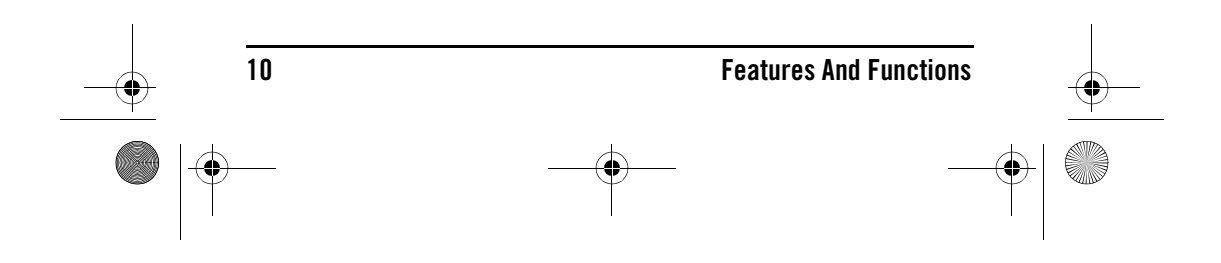

OFA Kameleon wRF UG rev 3.fm Page 11 Monday, September 13, 2004 11:18 AM

МАСВО

## User's <u>Guide</u>

In the program mode, use the **Program Keys** to personalize the remote control as follows:

Use **DEV SET** to program your device codes.See *Programming Device Control* on page 15.

Use **SEARCH** as an alternate way to set up a device by searching available codes. See *Searching For Your Code* on page 19.

Use **THEATER** to create a custom mode with favorite remote control keys from different devices in your home theater system.See *Using The Home Theater Mode* on page 21.

Use **VOL** (**Volume Lock**) to set volume controls for individual or global device use.See *Changing Volume Lock* on page 27.

Use **MACRO** to program a series of commands on five available macro keys. See *Using Macros* on page 29.

Use **\*** (**Brightness**) to adjust the brightness level of the EL display. See *Adjusting Brightness* on page 13.

Use **IR LRN** and **IR DEL** to add and delete key functions learned from your original device remote controls. See *Using Learning* on page 32.

Use **MODE** → to reassign an unused device key to control a second device.See *Reassigning Device Keys* on page 36.

Use **OTHER** to program other functions. See the *Table* of *Contents* on page 2 for sections on *Checking The Codes, Programming Favorite Channel Scan, Using Keymover, or Upgrading.* 

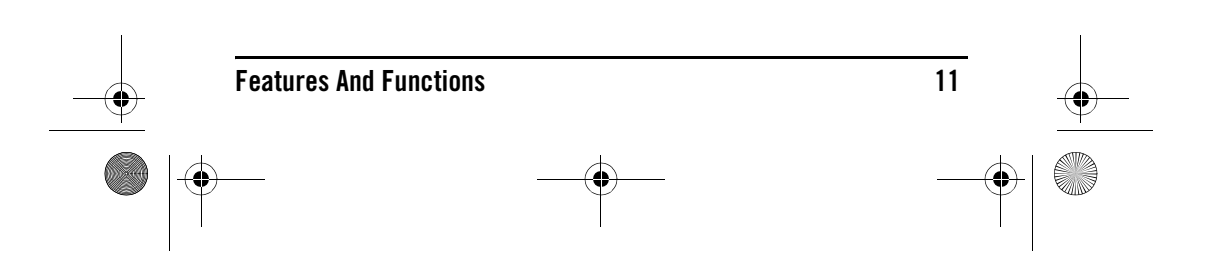

OFA Kameleon wRF UG rev 3.fm Page 12 Monday, September 13, 2004 11:18 AM

## **EXAMPLE ON 8-DEVICE REMOTE WITH RF\_**

### **DEVICE TABLE**

**NOTE:** *Please refer to the table below when performing the instructions in "Programming Device Control" on page 15.* 

After programming, the OFA Kameleon 8-Device Remote with RF will be able to control the following types of devices:

| DEVICE KEY                            | CONTROLS THESE DEVICES                                                                                                    |  |  |
|---------------------------------------|----------------------------------------------------------------------------------------------------|--|--|
| AUX                                   | Video Accessory or second device (e.g., Cable Box, Satellite<br>Receiver, DVD Player, etc.) by reassigning device keys (see<br><i>Reassigning Device Keys</i> on page 36)            |  |  |
| ど…                                    | Cable Box (converter), Cable/DVR Combo, Satellite receiver,<br>Satellite/PVR Combo                                                                                                   |  |  |
| 4                                     | CD Player, Mini Disc player or Home Automation                                                                                                    |  |  |
| ě                                     | Television (including HDTV, Plasma and LCD), TV/DVD<br>Combo (listed as TV Codes), TV/VCR Combo (listed as TV<br>Codes).                                                             |  |  |
|                                       | DVD players, Home-Theater-In-A-Box devices (listed as<br>DVD codes), TV/DVD Player Combo, TV/DVD/VCR Player<br>Combo, DVD/VCR Player Combo (listed as DVD Codes) or<br>DVD/PVR Combo |  |  |
| ,                                     | Audio Amplifier, Audio Receiver or Home-Theater-In-A-<br>Box devices (listed as Receiver codes under <i>Setup Codes For</i><br><i>Audio Receivers</i> on page 42)                    |  |  |
|                                       | VCR, TV/VCR Combo (listed as VCR Codes) or VCR/DVD<br>Combo (listed as VCR Codes)                                                                                                    |  |  |
| • • • • • • • • • • • • • • • • • • • | PVR                                                                                                    |  |  |

**Note**: When programming a code, make sure that the correct mode key is selected, and that a valid code is programmed for that device (see controls these devices, above).

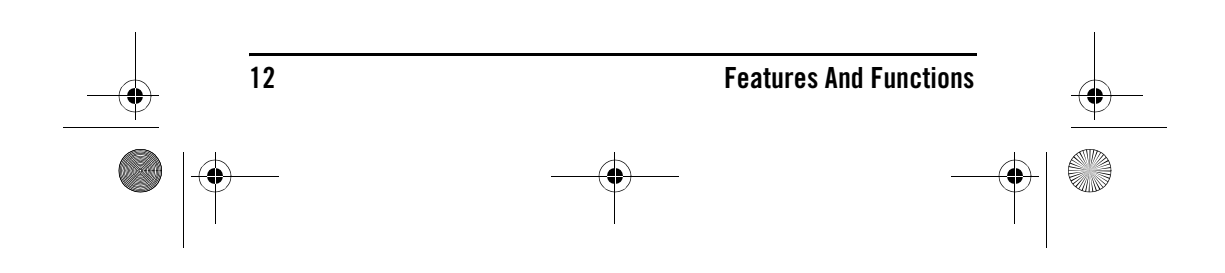

OFA Kameleon wRF UG rev 3.fm Page 13 Monday, September 13, 2004 11:18 AM

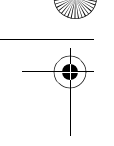

### **USER'S GUIDE**

### ADJUSTING THE DISPLAY

Your new remote has several ways to adjust the display for your comfort and best use.

### **ADJUSTING BRIGHTNESS**

The OFA Kameleon 8-Device Remote with RF has five levels of brightness adjustment and is set to the middle one at the factory. To increase or decrease the brightness, perform the following steps:

**NOTE:** Increasing the brightness of the display can decrease battery life.

1. Press and hold **SETUP** until the two bottom IR segments flash twice. The **Program Keys** appear.

| $\square$    |              |         |
|--------------|--------------|---------|
| DEV SET      | SEARCH       | THEATER |
| $\mathbf{C}$ |              |         |
|              | MACRO        | :       |
|              |              |         |
| IR LRN       | IR DEL       | MODE    |
|              | $\mathbf{O}$ |         |
|              | OTHER        | )       |
|              |              | -       |

**NOTE:** If the display turns off because of inactivity, you must start the programming sequence again by repeating this step.

2. Press 🔅 (**Brightness**) once. The *Brightness* programming screen appears:

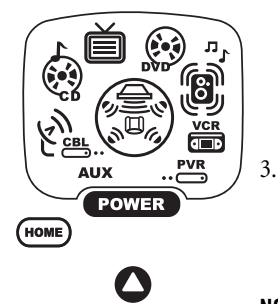

- To increase brightness, press ▲ one or more times.
- To decrease brightness, press ▼ one or more times.
- When the desired brightness is achieved, press **HOME** twice to exit programming and return to the lastselected device menu screen.

**NOTE:** Otherwise, to program other features, press **HOME** only once to return to the **Program Keys**.

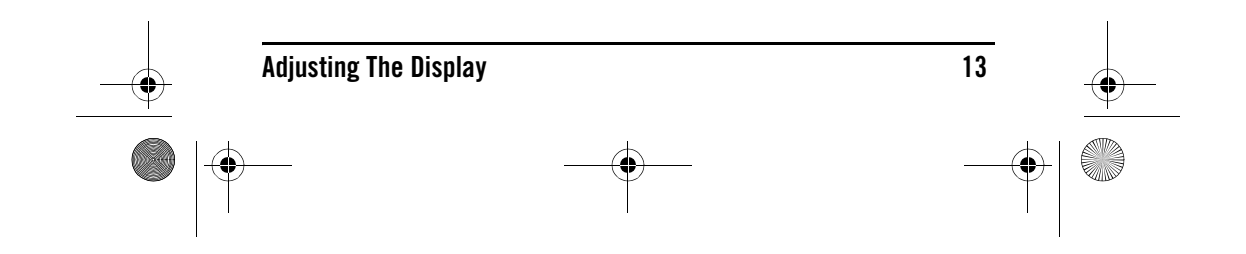

OFA Kameleon wRF UG rev 3.fm Page 14 Monday, September 13, 2004 11:18 AM

### **ONE** FORALE KAMELEON 8-DEVICE REMOTE WITH RF\_

### Adjusting How Long The Screen Light is On

The OFA Kameleon 8-Device Remote with RF allows you to control how long the screen light remains on after the last button is pressed. The display-on time is set at the factory to run for about 8 seconds. To increase or decrease that time, perform the following steps:

**NOTE:** Increasing the display on time can decrease battery life.

1. Press and hold **SETUP** until the two bottom IR segments flash twice. The **Program Keys** appear.

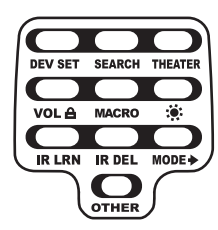

**NOTE:** . If the display turns off because of inactivity, you must start the programming sequence again by repeating this step.

2. Press **OTHER** once. The *Other* programming screen appears:

4.

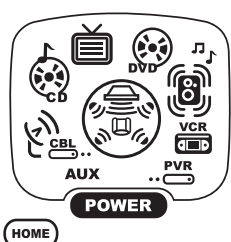

- Using the Number Keys, enter 9 7
   8. The bottom two IR segments flash twice and display the *Other* screen again.
  - Use the following table to choose the "light on" time:

### 

| Press | to set the light for |
|-------|----------------------|

|   | -          |
|---|------------|
| 1 | 4 seconds  |
| 2 | 8 seconds  |
| 3 | 12 seconds |
| 4 | 16 seconds |
| 5 | 20 seconds |

5. Press **HOME** twice to exit programming and return to the last-selected device menu screen.

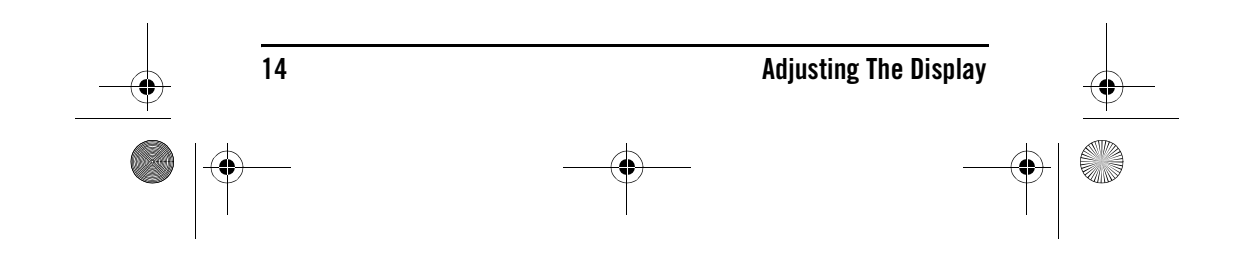

OFA Kameleon wRF UG rev 3.fm Page 15 Monday, September 13, 2004 11:18 AM

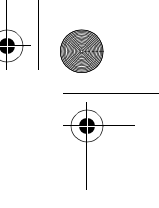

### **SETTING THE VIBRATION SWITCH**

The OFA Kameleon 8-Device Remote with RF is set at the factory to turn the display on when you pick it up, before you even press a button (the vibration switch is on). To turn vibration off, perform the following steps.

1. Press and hold **SETUP** until the two bottom IR segments flash twice. The **Program Keys** appear.

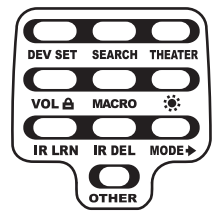

**NOTE:** *Turning off the vibration switch can significantly extend battery life.* 

**USER'S GUIDE** 

**NOTE:** If the display turns off because of inactivity, you must start the programming sequence again by repeating this step.

2. Press **OTHER** once. The *Other* programming screen appears:

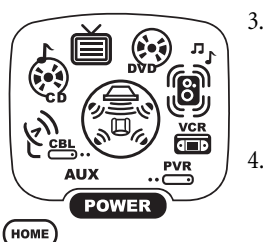

- Using the **Number Keys**, enter **9 8 5**. The bottom two IR segments flash four times, to indicate vibration switch has been turned off.
- . Press **HOME** twice to exit programming and return to the last-selected device menu screen.

To turn vibration switch back on, repeat steps 1 to 4 above. Note that the bottom two IR segments flash twice (in step 3), to indicate that the vibration switch is back on.

### **PROGRAMMING DEVICE CONTROL**

The OFA Kameleon 8-Device Remote with RF is preset at the factory to operate the following devices:

• Motorola Cable Box (using the **AUX** key)

Pioneer CD Player and Audio

• Philips Tivo PVR (DVR)

Receiver

- RCA TV,VCR, and Satellite Receiver
- Toshiba DVD Player
- Programming Device Control 15

### 

OFA Kameleon wRF UG rev 3.fm Page 16 Monday, September 13, 2004 11:18 AM

### **ONE** Forale Kameleon 8-Device Remote with RF\_

To control devices other than the default brands, perform the following steps; otherwise skip this section.

**NOTE:** . *To control a Combo device, perform the instructions in "Programming DVD Player/VCR Combo Control" on page 17.* 

1. Turn on a device (e.g., VCR or DVD player) and, if applicable, insert media (e.g., cassette or disc).

**NOTE:** Read steps 2 through 9 completely before proceeding. Before starting step 2, review the "Manufacturer's Codes" (starting on page 42). Brands are listed alphabetically in order of most popular ones first. Highlight or write down the devices and the codes you wish to program.

1. Press and hold **SETUP** until the two bottom IR segments flash twice. The **Program Keys** appear as **SETUP** flashes repeatedly

| DEV SET | SEARCH | THEATER |
|---------|--------|---------|
|         |        |         |
|         | MACRO  |         |
|         |        |         |
| IR LRN  | IR DEL | MODE    |
|         | OTHER  | $\int$  |

**NOTE:** If the display turns off due to inactivity, the remote control exits programming and return to the last-selected device menu screen. To start programming again, repeat this step. To stop programming at any time, press **HOME** once to return to the **Program Keys** screen. Press **HOME** once more to exit completely.

2. Press **DEV SET** once. The Device Setup programming screen appears:

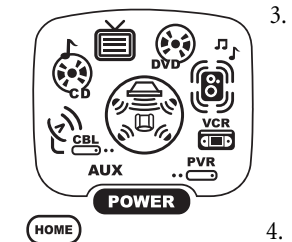

ок

2 3

6

9

5

8

0

1

7

 Press a device key once (i.e., AUX, CBL/ SAT, CD, TV, DVD, AUDIO, VCR, or PVR). The selected device key animates.

**NOTE:** Refer to the Device Table on page 12 when choosing a device key for programming.

Use the *Manufacturer's Codes* (starting on page 42) to locate the type of device and brand name and then use the **Number Keys** to enter the first code for your device. The bottom two IR segments flash twice.

**NOTE:** If the bottom two IR segments displayed one long flash, a mistake has occurred. Try entering the code again.

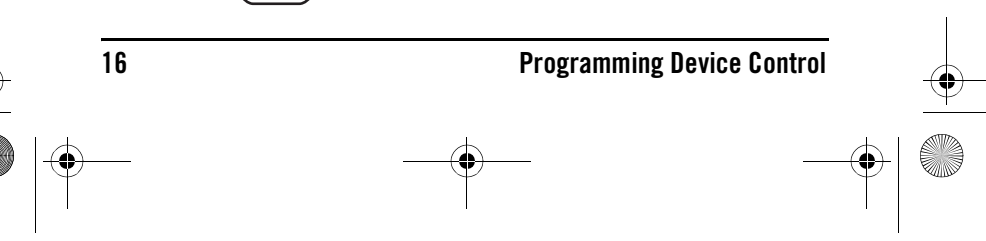

OFA Kameleon wRF UG rev 3.fm Page 17 Monday, September 13, 2004 11:18 AM

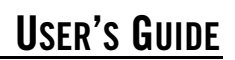

 Aim the remote control at the device and press **POWER** once. The device should turn off. If it does not, repeat steps 5 and 6, trying each code for your brand until you find one that works. If it still doesn't work, try *Searching For Your Code* on page 19.

*NOTE:* If the device does not have a **POWER** key, press the (Play) key.

- 6. If the code works, press **OK** once. The two bottom IR segments display one long flash.
- 7. If necessary, repeat steps 4 through 7 for each device you want to control. If finished, press **HOME** twice to exit programming and return to the last-selected device menu screen.
- 8. For future reference, write down each working device code in the following boxes:

| AUX Code:     | <b>TV</b> Code: |
|---------------|-----------------|
|               |                 |
| Device Type:  | AUDIO Code:     |
| CBL/SAT Code: |                 |
|               | Device Type:    |
| Device Type:  | VCR Code:       |
| CD Code:      |                 |
|               | Device Type:    |
| Device Type:  | PVR Code:       |
| DVD Code:     |                 |
|               |                 |
| Device Type:  |                 |

### **PROGRAMMING COMBO DEVICE CONTROL**

You can set the OFA Kameleon 8-Device Remote with RF to control your combo devices such as TV/VCR, TV/DVD, Satellite/DVR, Home-Theater-In-A-Box, and many others. For a complete list of combo devices, refer to the device table on page 7. To program a DVD Player/VCR combo, follow the steps below.

**NOTE:** Some combo device types have codes that you can program on separate device keys. For example, you can program DVD Player/VCR Combo codes

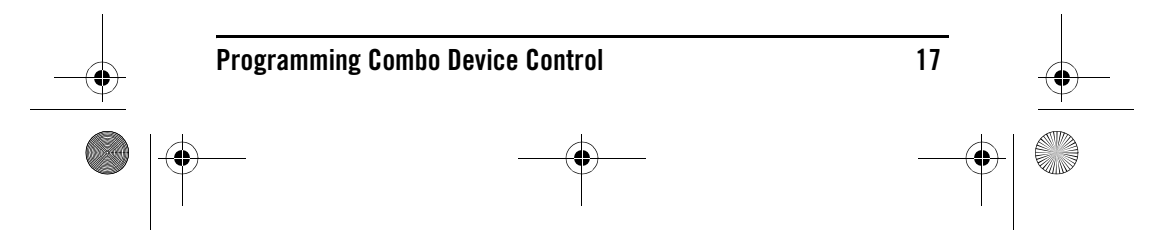

OFA Kameleon wRF UG rev 3.fm Page 18 Monday, September 13, 2004 11:18 AM

### **ONE** Forale Kameleon 8-Device Remote with RF\_

under the VCR or DVD mode keys. Refer to the Setup Codes for DVD Player/ VCR Combos section. You only need to program one code to control your combo device.

1. Turn on the DVD Player/VCR Combo and insert a DVD.

**NOTE:** Please read steps 2 through 8 completely before proceeding. Before starting step 2, review the "Setup Codes For DVD Player/VCR Combos" (on page 45). Brands are grouped by VCR codes or DVD codes, and are listed alphabetically in order of most popular ones first. Highlight or write down the devices and the codes you wish to program.

2. Press and hold **SETUP** until the two bottom IR segments flash twice. The *Program Keys* appear as **SETUP** flashes repeatedly.

| $(\Box$ |        |         |
|---------|--------|---------|
| DEV SET | SEARCH | THEATER |
|         |        |         |
| VOLA    | MACRO  |         |
|         |        |         |
| IR LRN  | IR DEL | MODE    |
|         | OTHER  | $\int$  |

**NOTE:** If the display turns off due to inactivity, the remote control exits programming and return to the last-selected device menu screen. To start programming again, repeat this step. To stop programming at any time, press **HOME** once to return to the **Program Keys** screen. Press **HOME** once more to exit completely.

Press DEV SET once. The *Device Setup* programming screen appears:

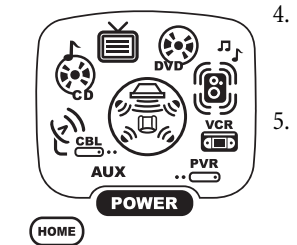

ОК

1 2 3

8

 $\bigcirc$ 

7

6

9

6.

- Press DVD once (or VCR if your combo device uses a VCR Code). The key will animate.
- Use the Setup Codes For DVD Player/ VCR Combos (on page 45) to locate the brand name and then use the **Number Keys** to enter the first code for your device. If performed correctly, the two bottom IR segments flash twice.

**NOTE:** If the two bottom IR segments displayed one long flash instead, an error has occurred. Try entering the same code again.

Aim the remote control at the device and press **POWER** once. The device should turn off.

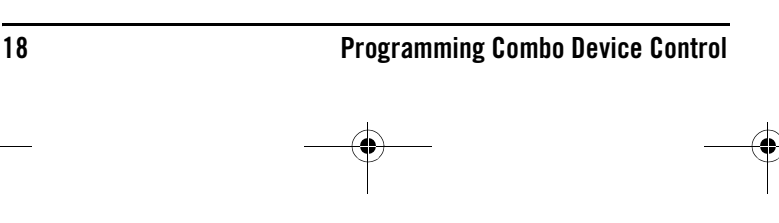

OFA Kameleon wRF UG rev 3.fm Page 19 Monday, September 13, 2004 11:18 AM

## **User's Guide**

- 7. If the code works, Press **OK** once. The two bottom IR segments will flash twice.
- 8. To exit programming, press **HOME** twice. The display returns to the last-selected device menu screen.

### **SEARCHING FOR YOUR CODE**

If your device does not respond after trying all codes listed for your brand, or if your brand is not listed at all, try searching for your code. For example, to search for a code for your TV:.

**NOTE:** Before performing a code search for a CD or DVD player or a VCR, turn on the device and insert the required media

 Press and hold SETUP until the two bottom IR segments flash twice. The Program Keys appear as SETUP flashes repeatedly.

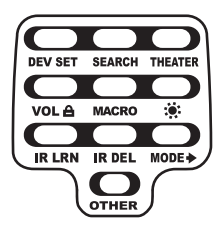

2. Press **SEARCH** once. The *Search Codes* programming screen appears:

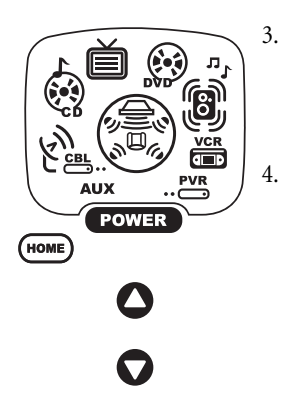

- Press a device key once (e.g., **TV**). The selected device key animates. The device's *Main Menu* screen appears with the **HOME** key still displayed.
- Press **POWER** once to select it as the search test function. The *Search Programming* screen appears again.

**NOTE:** With **POWER** as the search test function, a "Power On" IR command is sent to the device each time a test code is sent.As a confirmation, the IR segments display an outgoing animation.

**NOTE:** If your device or its original remote control does not have a Power key, select a different test function in this step (e.g., CH+, VOL+, Play, etc.).

5. Aim the remote control at the device (e.g., **TV**) and press ▲ one or more times. Stop when a working code performs the test function selected in step 4. If desired, use ▼ to try a previous code.

**NOTE:** In the search mode, the remote control sends IR codes from its library to the selected device, starting with the most popular code first.

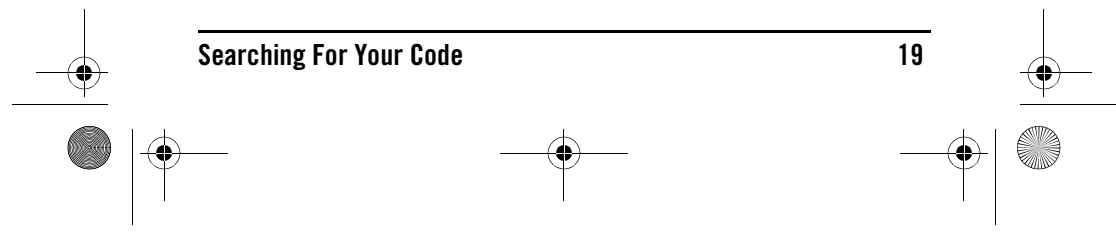

OFA Kameleon wRF UG rev 3.fm Page 20 Monday, September 13, 2004 11:18 AM

### **CNE** KAMELEON 8-DEVICE REMOTE WITH RF\_

- 6. To lock the code, press **OK** once. The two bottom IR segments flash twice.
- 7. To search for codes of your other devices, repeat steps 3 to 6.
- 8. To exit programming, press **HOME** twice. The display returns to the last-selected device menu screen.

### **CHECKING THE CODES**

If you have set up the remote control using the *Searching For Your Code* procedure (on the left), you may need to find out which code is operating your equipment. For example, to find out which code is operating your TV:

 Press and hold SETUP until the two bottom IR segments flash twice. The Program Keys appear as SETUP flashes repeatedly.

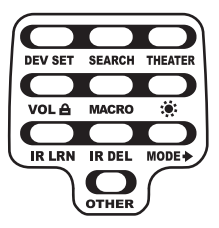

2. Press **OTHER** once. The *Other* programming screen appears:

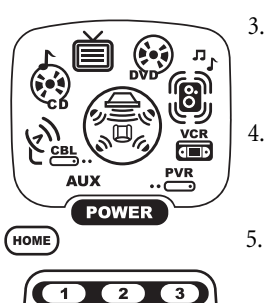

5 6

89

4

7

- Using the **Number Keys**, enter **9 9 0**. The bottom two IR segments flash twice.
- Press a device key once (i.e., **AUX**, **CBL/ SAT**, **CD**, **TV**, **DVD**, **AUDIO**, **VCR**, or **PVR**). The selected device key animates.
- To view the code for the first digit, press 1 once.Count the number of times the two bottom IR segments flash (e.g., three flashes = 3) and write down the number in leftmost box in the TV code boxes on page 17.

**NOTE:** If a code digit is "0", the two bottom IR segments do not flash.

6. Repeat step 5 three more times for remaining digits.Use **2** for the second digit, **3** for the third digit, and **4** for the fourth digit.Write down the code digits in the remaining TV code boxes on page 17.

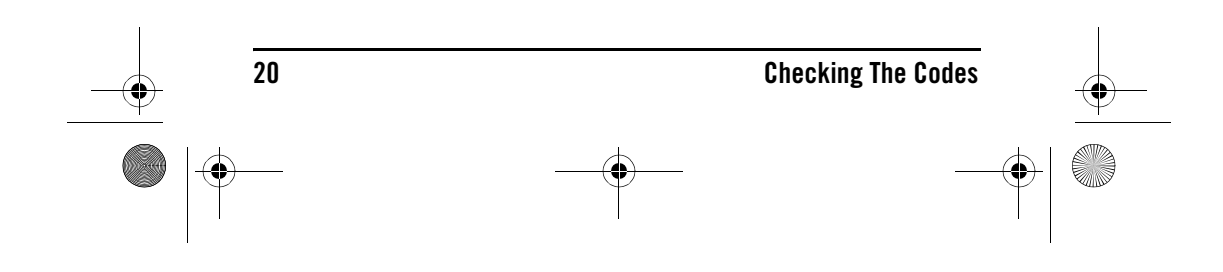

OFA Kameleon wRF UG rev 3.fm Page 21 Monday, September 13, 2004 11:18 AM

User's Guide

**NOTE:** If you enter an invalid number (e.g., 7) or key (e.g., **Play**), the two bottom IR segments display one long flash and return to the "Other" programming screen. Start again with step 2 above.

- 7. To check for codes of other devices, repeat steps 4 to 6, but substitute the appropriate device key for each device you are checking. Write down the device's code digits in the appropriate code boxes on page 17.
- 8. To exit programming, press **HOME** twice. The display returns to the last-selected device menu screen.

### **USING THE HOME THEATER MODE**

The OFA Kameleon 8-Device Remote with RF includes a custom Home Theater mode. After the **Home Theater** key is programmed, it allows you to access four groups of remote control keys without having to change device modes.

### **CONTROL ORGANIZATION**

For Home Theater programming, the remote control's keys are grouped by type of control into the following four control groups:

| Video Playback:   | Transport Controls (Rewind, Play, Fast Forward, Stop,<br>Pause, Record, Skip Forward, Skip Back), and LIVE<br>TV |
|-------------------|----------------------------------------------------------------------------------------------------|
| Volume Controls:  | VOL+, VOL-, and MUTE                                                                                             |
| Channel Controls: | CH+, CH-, INPUT, Keypad (0 - 9), FAV, ENTER, LAST                                                                |
| Menu Controls:    | Cursor Controls (Up, Down, Left, Right), OK, PAGE+,<br>PAGE-, MENU, INFO, GUIDE, EXIT                            |

Moreover, the above *Control Groups* can be used in the following modes:

| Video Playback:   | AUDIO, AUX, CBL/SAT, CD, DVD, PVR, VCR         |
|-------------------|------------------------------------------------|
| Volume Controls:  | AUDIO, AUX, CBL/SAT, CD, DVD, PVR, TV, VCR     |
| Channel Controls: | AUX, CBL/SAT, DVD, PVR, TV, and VCR            |
| Menu Controls:    | AUDIO, AUX, CBL/SAT, CD, DVD, PVR, TV, and VCR |

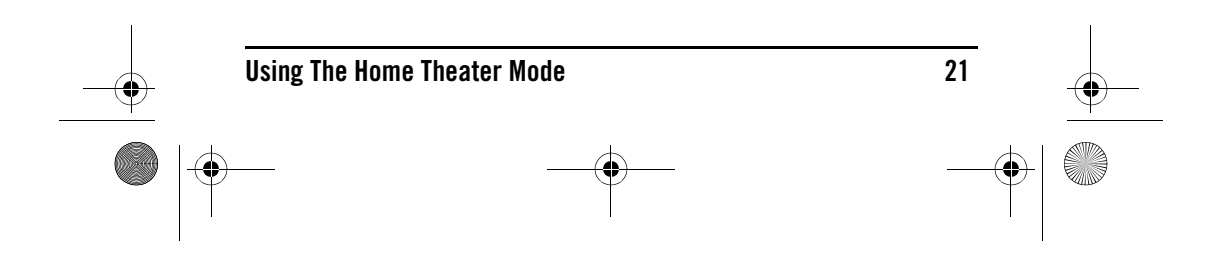

OFA Kameleon wRF UG rev 3.fm Page 22 Monday, September 13, 2004 11:18 AM

### **ONE** Forale Kameleon 8-Device Remote with RF\_

### **FACTORY DEFAULT SETTINGS**

At the factory, the *Control Groups* are assigned the following modes as default settings:

| Video Playback:   | DVD     | If the default settings fit your needs,                                    |
|-------------------|---------|----------------------------------------------------------------------------|
| Volume Controls:  | AUDIO   | you can skip programming this mode.<br>Otherwise, perform the steps in the |
| Channel Controls: | CBL/SAT | following section to assign device                                         |
| Menu Controls:    | CBL/SAT | modes to the Control Groups.                                               |

### **PROGRAMMING THE HOME THEATER MODE**

- 1. Press any device key once (i.e., **AUX, CBL/SAT, CD, TV, DVD, AUDIO, VCR**, or **PVR**). The selected device key animates.
- 2. Press and hold **SETUP** until the two bottom IR segments flash twice. The **Program Keys** appear as **SETUP** flashes repeatedly.

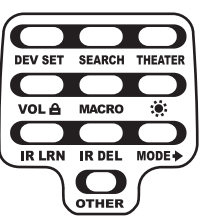

3. Press **THEATER** once. The *Video Playback* programming screen appears:

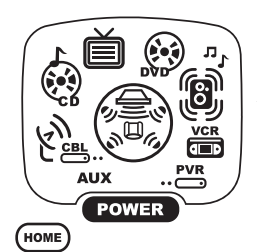

П

**NOTE:** If a device key is animated, it is assigned to this function group. To continue programming the Home Theater mode, you must select a device key, even if it is the same one that is currently animated.

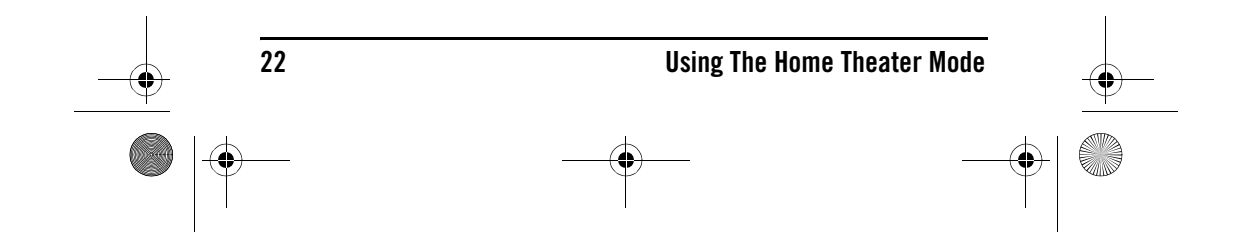

OFA Kameleon wRF UG rev 3.fm Page 23 Monday, September 13, 2004 11:18 AM

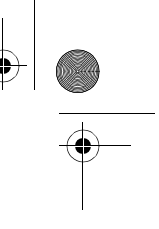

4. To assign a mode to the *Video Playback* group, press a device key once (i.e., **AUX, CBL/SAT, CD, TV, DVD, AUDIO, VCR**, or **PVR**). Then the *Volume Controls* programming screen appears:

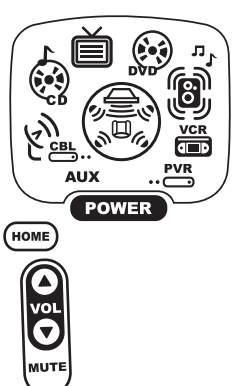

**NOTE:** If a device key is animated, it is assigned to this function group. To continue programming the Home Theater mode, you must select a device key, even if it is the same one that is currently animated.

**USER'S GUIDE** 

5. To assign a mode to the *Volume Controls* group, press a device key once. Then the *Channel Controls* programming screen appears:

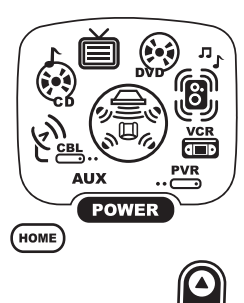

**NOTE:** If a device key is animated, it is assigned to this function group. To continue programming the Home Theater mode, you must select a device key, even if it is the same one that is currently animated.

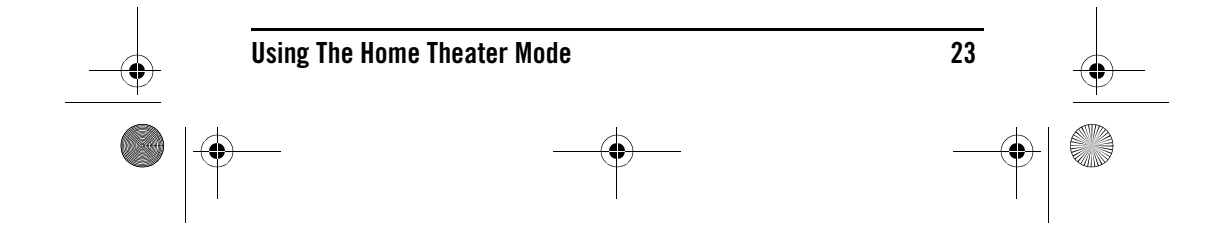

OFA Kameleon wRF UG rev 3.fm Page 24 Monday, September 13, 2004 11:18 AM

## ONE KAMELEON 8-DEVICE REMOTE WITH RF\_

6. To assign a mode to the *Channel Controls* group, press a device key once. Then the *Menu Controls* programming screen appears:

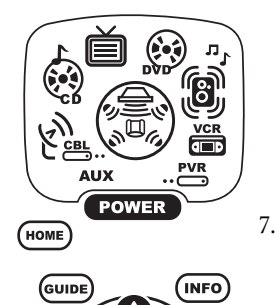

**NOTE:** If a device key is animated, it is assigned to this function group. To continue programming the Home Theater mode, you must select a device key, even if it is the same one that is currently animated.

- To assign a mode to the *Menu Controls* group, press a device key once. Since *Home Theater* programming is now complete, the **Program Keys** appear again.
- To exit programming, press **HOME** once.The display returns to the lastselected device menu screen.

### **USING THE IR/RF BASE STATION**

EXIT

8.

The OFA Kameleon 8-Device Remote with RF (URC-9964B00) comes with an IR/RF Base Station which receives radio-frequency (RF) signals from the OFA Kameleon 8 Device Remote with RF, anywhere in your home, up to 100 feet away. Once it is set up, the IR/RF Base Station will convert the RF signals into Infrared (IR) signals to control your home theater devices.

**NOTE:** The OFA Kameleon 8-Device Remote with RF transmits both an IR and an RF signal simultaneously. It is your option whether you want to install the IR/RF Base Station for extended remote control range. If you choose to do so, during testing do not aim the OFA Kameleon 8-Device Remote with RF at your home entertainment devices to verify that RF transmission is working.

**NOTE:** The RF signal transmitted by the OFA Kameleon 8-Device Remote with RF, only works with the IR/RF Command Center.

### SETTING UP THE IR/RF BASE STATION

1. Find a location approximately 8 feet in front of your home theater devices. It should provide (line-of-sight) access to your equipment and a power outlet to plug in the IR/RF Base Station.

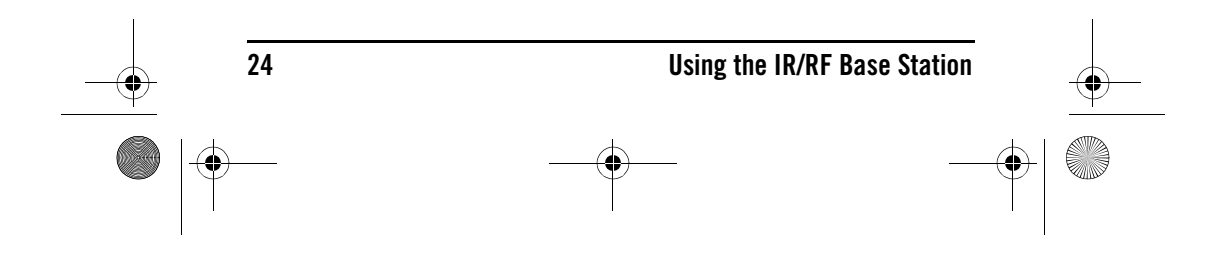

OFA Kameleon wRF UG rev 3.fm Page 25 Monday, September 13, 2004 11:18 AM

- User's Guide
- 2. Plug in the IR/RF Base Station's power cord to the base station and to the wall plug, as shown in the image to the right:

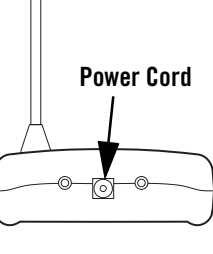

- Position the IR/RF Base Station so the black IR Lens is aimed at your home theater devices, as shown to the right:
- To test the IR/RF Base Station, take the OFA Kameleon 8-Device Remote with RF into another room in your home or up to 100 feet away in an open range. Select a device key (e.g., TV) and press it once. Then press POWER once. The device (e.g., TV) should turn on.

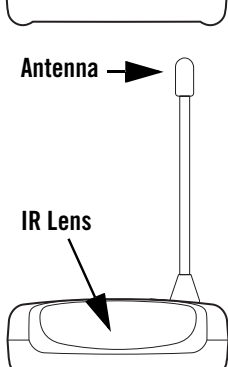

If it does not turn on, review the steps 1 through 3 and make any adjustments. Try step 4 again. If you continue to have a problem, perhaps there is an IR line-of sight problem. Try adding the enclosed IR Signal Extension Cord (see"Adding the IR Signal Extension Cord" on page 25). Also review the tips in "Optimizing IR/RF Base Station Reception" on page 27.

### ADDING THE IR SIGNAL EXTENSION CORD

Included with the OFA Kameleon 8-Device Remote with RF package is an IR Signal Extension Cord for use with a home theater device that is not in direct line-of-sight of the IR/RF Base Station.

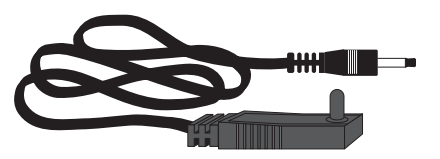

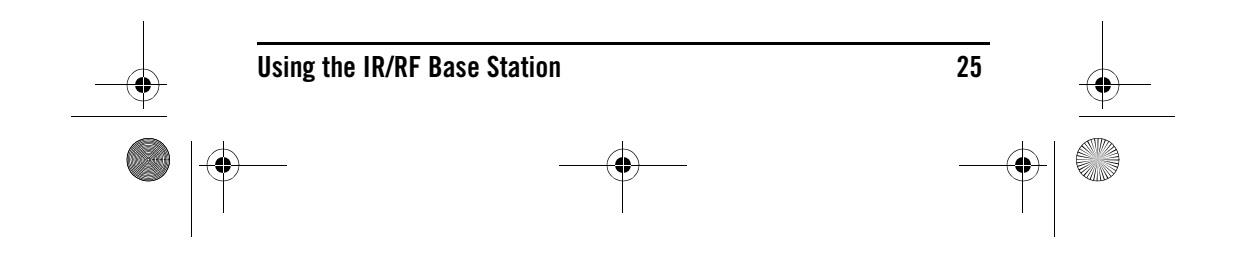

OFA Kameleon wRF UG rev 3.fm Page 26 Monday, September 13, 2004 11:18 AM

### **ONE** Forale Kameleon 8-Device Remote with RF\_

If you are having problems remotely controlling a home theater device from another room, try the following:

- 1. Plug the 4-foot IR Signal Extension Cord into the back of the IR/RF Base Station.
- 2. Run the IR Signal Extension Cord to the device that is not in line-ofsight of the IR/RF Base Station.
- 3. Using the supplied double-sided tape, attach the IR Signal Extension Cord so that its LED is in direct sight of the IR sensor of your home theater device.

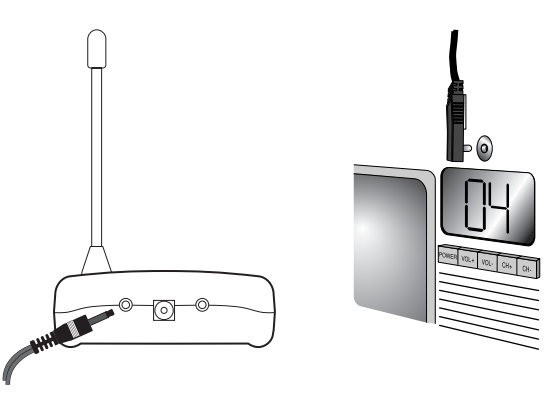

4. Test the installation by again taking the OFA Kameleon 8-Device Remote with RF into another room in your home, or up to 100 feet\* away in an open range. Select a device key (e.g., **TV**) and press it once. Then press **POWER** once.

The IR/RF Command Center will convert the RF signal from the OFA Kameleon 8-Device Remote with RF into an IR signal and transmit that signal through the IR Signal Extension Cord to turn on your device (e.g., TV). If it does not turn on, try repositioning the LED until the device can be controlled, then re-attach the LED.

\* Distance may vary

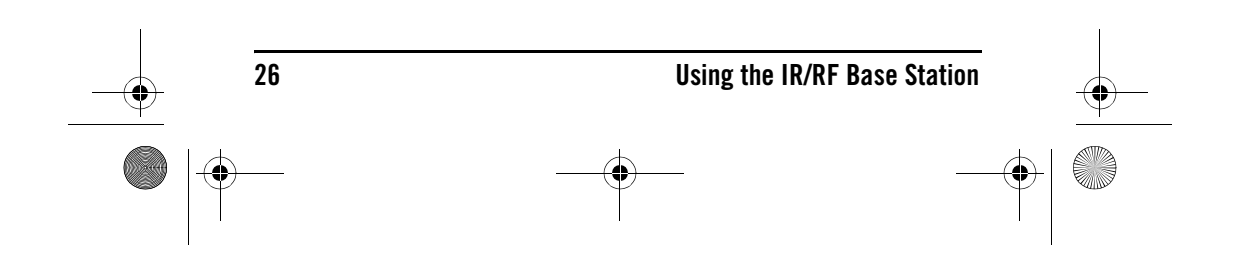

OFA Kameleon wRF UG rev 3.fm Page 27 Monday, September 13, 2004 11:18 AM

## **USER'S GUIDE**

### **OPTIMIZING IR/RF BASE STATION RECEPTION**

Here are some adjustment tips for optimizing the operation of your IR/RF Base Station:

- Aim the OFA Kameleon 8-Device Remote with RF toward the room where the IR/RF Base Station is located.
- Do not position the IR/RF Base Station near metal objects, such as heat ducts. Metal can absorb RF signals.
- Make sure the batteries in the OFA Kameleon 8-Device Remote with RF are fully charged. Try replacing them if you are not sure (see "Installing Batteries" on page 4). Weak batteries will affect the signal range.
- Make sure that the OFA Kameleon 8-Device Remote with RF is not being affected by other RF transmissions (e.g., garage door openers, cordless telephones, etc.).

**NOTE:** The tests for range limits of the OFA Kameleon 8-Device Remote with RF and the IR/RF Base Station were conducted in open-air distance tests. Actual signal distance will be based on the construction of the building the unit is being used in, as well as other factors, such as outside interference.

### <u>CHANGING VOLUME LOCK</u>

The OFA Kameleon 8-Device Remote with RF is set at the factory for independent volume control of each selected device.

However, you may change the Volume Lock setting to *Global Volume Lock* so that a device's volume is locked to one mode (e.g., to control TV volume in all other modes). After that you can perform *Individual Volume Unlock* on a selected device to set its volume control for independent operation.

### LOCKING VOLUME CONTROL TO ONE MODE (GLOBAL VOLUME LOCK)

 Press and hold SETUP until the two bottom IR segments flash twice. The Program Keys appear as SETUP flashes repeatedly.

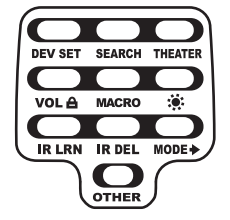

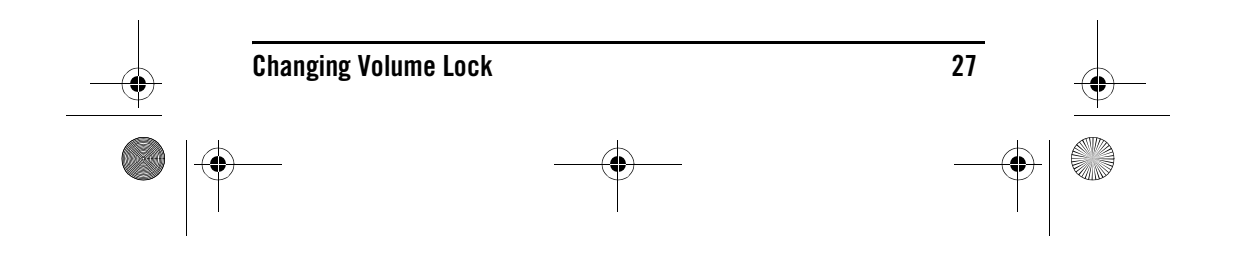

OFA Kameleon wRF UG rev 3.fm Page 28 Monday, September 13, 2004 11:18 AM

## ONE KAMELEON 8-DEVICE REMOTE WITH RF\_

2. Press **VOL** once. The *Volume Lock* programming screen appears:

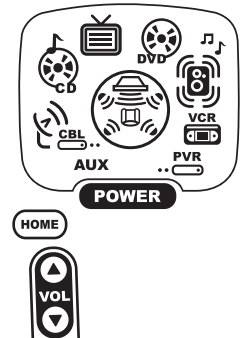

- Press a device key once (i.e., AUX, CBL/ SAT, CD, TV, DVD, AUDIO, VCR, or PVR) where you want the volume controls locked to. The two bottom IR segments flash twice and the Program Keys appears again.
- 4. To exit programming, press **HOME** once. The display returns to the last-selected device menu screen.
- Now, when you press VOL▲, VOL▼, or MUTE, the selected device's volume is controlled, regardless of the mode selected.

### UNLOCKING VOLUME CONTROL FOR A SINGLE DEVICE (INDIVIDUAL VOLUME UNLOCK)

 Press and hold SETUP until the two bottom IR segments flash twice. The Program Keys appear as SETUP flashes repeatedly.

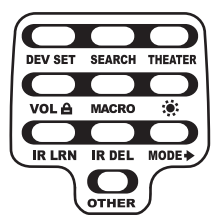

2. Press **VOL** once. The *Volume Lock* programming screen appears:

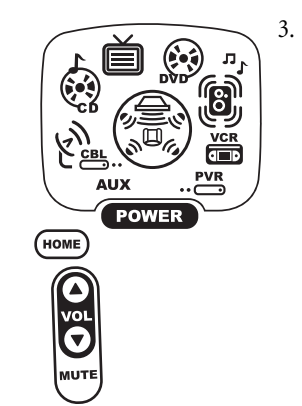

28

Press **VOL** ▼ once. Press a device key once (i.e., **AUX**, **CBL/SAT**, **CD**, **TV**, **DVD**, **AUDIO**, **VCR**, or **PVR**) where you want the volume controls unlocked.The two bottom IR segments flash four times and the **Program Keys** appear again.

**NOTE:** The programming mode is still active as denoted by the flashing **SETUP** key. If desired, use the other **Program Keys** to continue programming (see Table of Contents on page 2 for related sections).

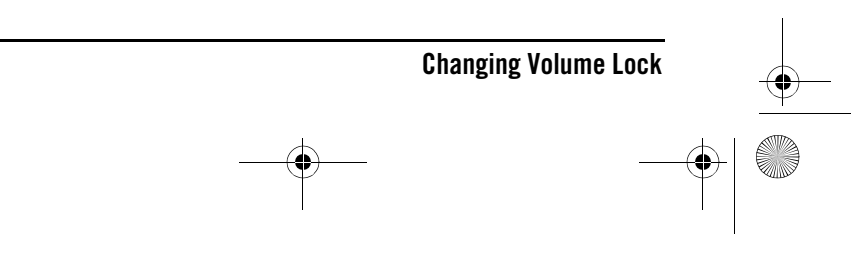

OFA Kameleon wRF UG rev 3.fm Page 29 Monday, September 13, 2004 11:18 AM

## **USER'S GUIDE**

- 4. If desired, repeat steps 2 through 3 (of this section) for each device that you want volume to be unlocked.
- 5. To exit programming, press **HOME** once. The display returns to the last-selected device menu screen.
- Now, after you select a device that has volume unlocked, pressing VOL▲, VOL▼, or MUTE controls the device's volume only in its own mode.

### UNLOCKING ALL VOLUME CONTROL (RESTORING DEFAULT SETTING)

 Press and hold SETUP until the two bottom IR segments flash twice. The Program Keys appear as SETUP flashes repeatedly:

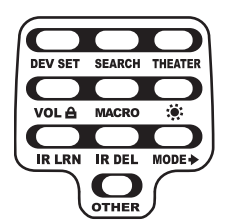

2. Press **VOL** once. The *Volume Lock* programming screen appears:

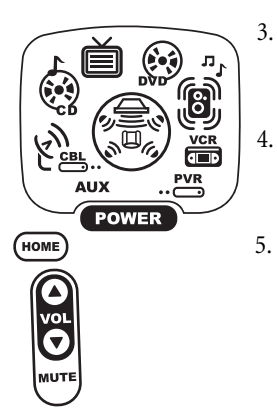

- Press **VOL** ▲ once. The two bottom IR segments flash four times and the **Program Keys** appear again.
- To exit programming, press **HOME** once. The display returns to the lastselected device menu screen.
- Volume is again independently controlled according to its default states for all programmed devices.

### **USING MACROS**

The OFA Kameleon 8-Device Remote with RF includes five **Macro Keys**, **M1** through **M4** and **POWER**. Each one can be set up to perform a repetitive, time-consuming operation with the press of a single key.

**NOTE:** . A macro programmed onto the **POWER** key can only be accessed in the **HOME THEATER** mode. Pressing it in any other mode only sends a "Power On/ Off" IR command to the selected device.

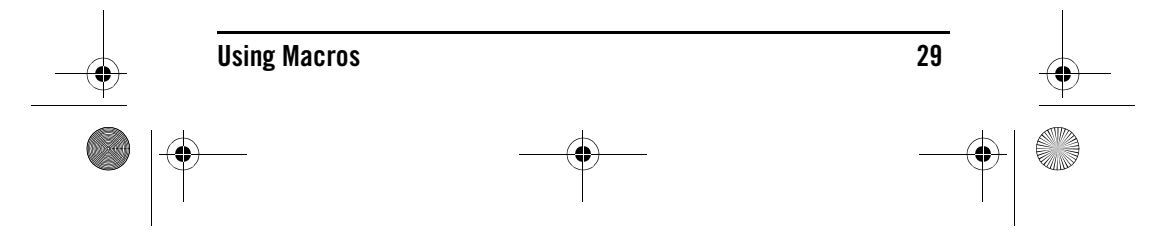

OFA Kameleon wRF UG rev 3.fm Page 30 Monday, September 13, 2004 11:18 AM

### **ONE** Forale Kameleon 8-Device Remote with RF\_

A macro can be used to control a home theater operation, to set a favorite channel, or for other multiple functions you would like to control with one key press. Moreover, each **Macro Key** can hold up to 15 key presses total.

**NOTE:** Programming a new macro over an existing one erases the original.

### **PROGRAMMING A FAVORITE CHANNEL MACRO**

With so many channels available on your cable or satellite system, you can program a macro that directly selects a favorite channel with one key press.

For example, let's assume your favorite cable programs are on channel 71. Use the following instructions to program a macro for direct access of this channel:

**NOTE:** . The following example assumes all equipment is turned off and that the *TV* is connected through the Cable Box with *TV* tuning set to channel 3.

 Press and hold SETUP until the two bottom IR segments flash twice. The Program Keys appear as SETUP flashes repeatedly.

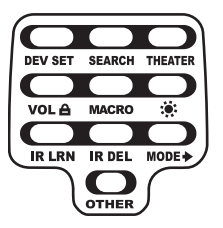

2. Press MACRO once. The Macro programming screen appears:

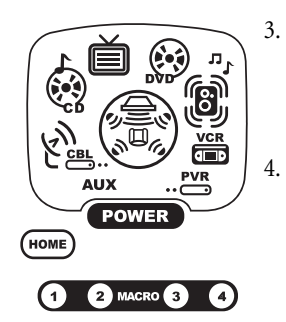

### Press an open **Macro Key** (e.g.,**M1,M2,M3**, or **M4**). The lastselected device menu screen, including **HOME**, appears.

Enter a macro sequence of up to 15 key presses. For this example, press **TV** once, followed by **POWER** once, and then enter **0 3** for the TV's channel number. Next, press **CBL/SAT** once, followed by **POWER** once, and then enter **0 7 1** for the Cable Box's channel number.

**NOTE:** If there are more than 15 key presses in the sequence, the bottom IR segments display a long flash denoting an error. The display returns to the last-selected device menu screen. To program the macro, start again with step 3.

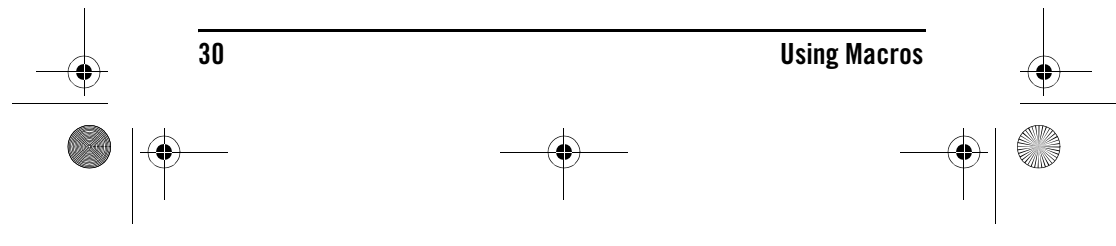

OFA Kameleon wRF UG rev 3.fm Page 31 Monday, September 13, 2004 11:18 AM

**U**SER'S **G**UIDE

- 5. To save the macro, press and hold **SETUP** until the two bottom IR segments flash twice. The **Program Keys** appear again.
- 6. Exit programming by pressing **HOME** once. The display returns to the last-selected device menu screen.
- 7. Now, if you aim the remote control at the devices selected in step 4 and press the programmed **Macro Key** once, the TV turns on and tunes to channel 3. Then the Cable Box turns on and tunes to channel 071.

### **PROGRAMMING A MASTER POWER MACRO IN THE HOME THEATER MODE**

A macro can be programmed onto the **POWER** key to turn on or off as many as seven Home Theater devices.

**NOTE:** This following example assumes the Home Theater system contains a Satellite Receiver, a DVD Player, an Audio Receiver, and a TV.

1. Press and hold **SETUP** until the two bottom IR segments flash twice. The **Program Keys** appear as **SETUP** flashes repeatedly.

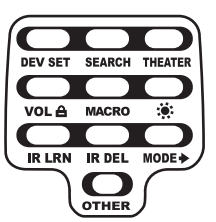

2. Press MACRO once. The Macro programming screen appears:

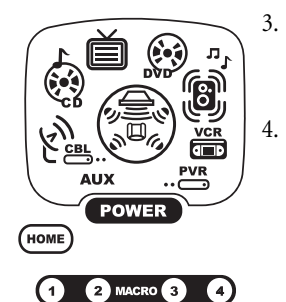

- Press **POWER** once. The last-selected device menu screen, including **HOME**, appears.
- Enter the macro sequence. For this example, press **CBL/SAT** once, followed by **POWER** once. Next, press **DVD** once, followed by **POWER** once. Then press **AUDIO** once, followed by **POWER** once. Finally, press **TV** once, followed by **POWER** once.
- 5. To save the power macro, press and hold **SETUP** until the two bottom IR segments flash twice. The **Program Keys** appear again.
- 6. Exit programming by pressing **HOME** once. The display returns to the last-selected device menu screen.
- 7. To test the power macro, first make sure all home theater devices selected in step 4 are turned on. Aim the remote control at the devices

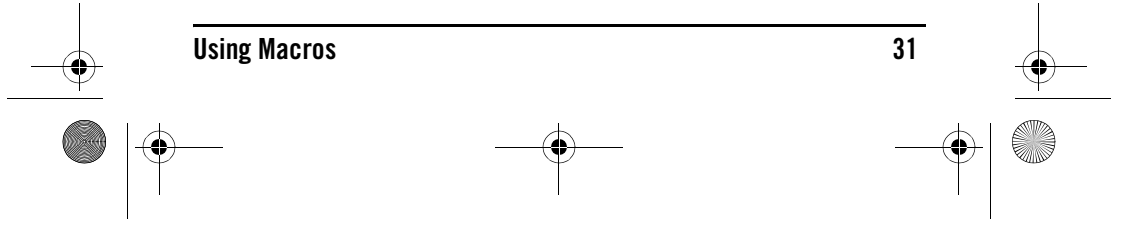

OFA Kameleon wRF UG rev 3.fm Page 32 Monday, September 13, 2004 11:18 AM

## **<u>ONE</u>** KAMELEON 8-DEVICE REMOTE WITH RF\_

and press the **Home Theater** key once, followed by **POWER** once. The devices should turn off in this order: Satellite Receiver, DVD Player, Audio Receiver, and TV.

To turn on the devices on again in the same order as above, press **POWER** once.

### **CLEARING A MACRO**

 Press and hold SETUP until the two bottom IR segments flash twice. The Program Keys appear as SETUP flashes repeatedly.

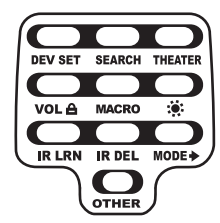

2. Press **MACRO** once. The *Macro* programming screen appears:

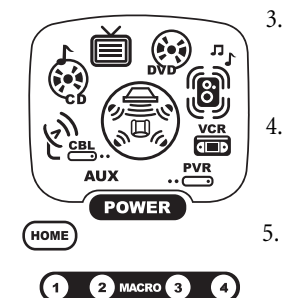

- 3. Select the **Macro Key** to be cleared and press it once. The last-selected device menu screen appears.
- 4. Press and hold **SETUP** until the two bottom IR segments flash twice. The **Program Keys** appear again.
  - To exit programming, press **HOME** once. The display returns to the lastselected device menu screen.

### **USING LEARNING**

The OFA Kameleon 8-Device Remote with RF includes a *Learning* feature so you can add functions that are unique to your home entertainment devices (e.g., VCR Tracking Up or Down). However, there are some considerations:

### **LEARNING PRECAUTIONS**

- Your original remote controls must be in working order for learning to work properly.
- Learned keys are mode specific, so each one can store a unique function for each mode.
- Learned keys can be used in macros (see Using Macros on page 29).

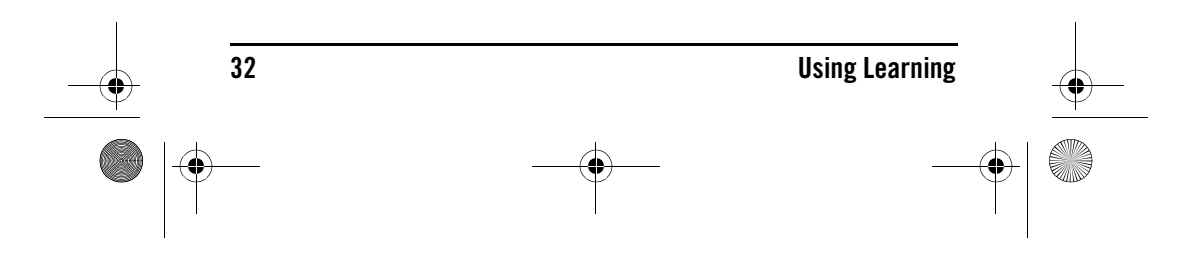

OFA Kameleon wRF UG rev 3.fm Page 33 Monday, September 13, 2004 11:18 AM

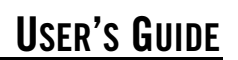

- Do not use the following keys for learning: Device Keys, M1~M4, SETUP, FAV, SCROLL, PRESET, PVR VOD, or Record (•) Key.
- Learning capacity is approximately 50 to 75 keys, depending on the code being learned.
- If both learned and keymoved functions are assigned to the same key, the last programmed function is stored.
- A learned function cannot be used as a source for Keymover (see *Using Keymover* on page 36).
- Certain device codes are not learnable including multi-frequency types, some high frequency ones, and other unusual formats.
- For optimum learning, avoid high levels of ambient light such as natural sunlight or energy-efficient fluorescent lights.

**NOTE:** Please have your original remote controls handy before programming learning. Be sure to press each teaching key within 5 seconds of the previous entry. Otherwise, the OFA Kameleon 8-Device Remote with RF exits programming mode.

### **PROGRAMMING A LEARNING KEY**

 Press and hold SETUP until the two bottom IR segments flash twice. The Program Keys appear as SETUP flashes repeatedly.

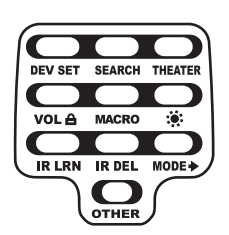

2. Press **IR LRN** once. The *IR Learn* programming screen appears:

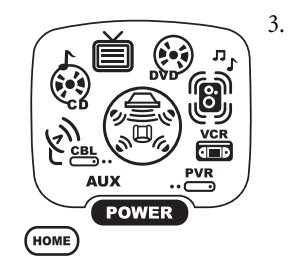

Press a device key once (i.e., AUX, CBL/SAT, CD, TV, DVD, AUDIO, VCR, or PVR) to assign a mode for learning. The selected device menu screen, including HOME, appears.

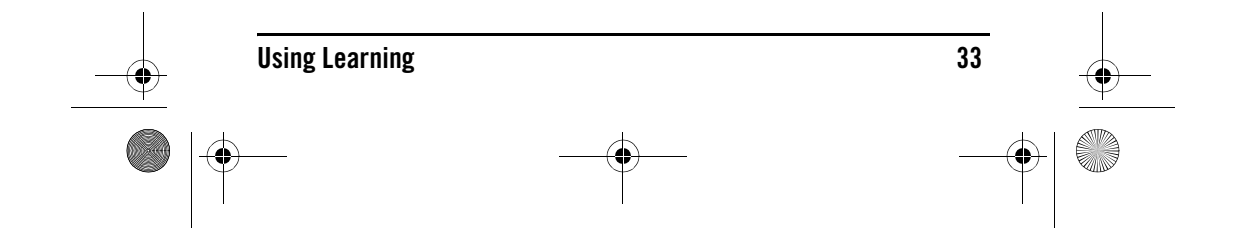

OFA Kameleon wRF UG rev 3.fm Page 34 Monday, September 13, 2004 11:18 AM

### **ONE** FORALE KAMELEON 8-DEVICE REMOTE WITH RF\_

4. Place the OFA Kameleon 8-Device Remote with RF head-to-head (about 2" apart) from your original remote control. Also locate the key (on your original remote control) that will serve as the teaching function.

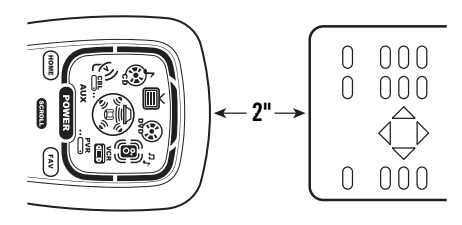

5. On the OFA Kameleon 8-Device Remote with RF, select and press a key where the learned function will be stored. The IR segments display an incoming animation, continue for three revolutions, and then the entire display turns off.

After the display is off, press and hold the teaching key (on your original remote control) until the display (on the OFA Kameleon 8-Device Remote) turns on again. The two bottom IR segments flash twice when the code is successfully captured.

**NOTE:** If the two bottom IR segments display one long flash, a learning error has occurred. Try repeating this step again until a successful capture occurs. If the function is still not captured, press **HOME** twice to exit programming and review the "Learning Precautions" on the previous page. If needed, also see "Troubleshooting" on page 54. After review, start programming again at step 1.

- 6. To learn other functions, repeat steps 3 through 5 as desired.
- 7. To exit programming, press **HOME** twice. The display returns to the last-selected device menu screen.

### **DELETING A SINGLE LEARNING KEY**

 Press and hold SETUP until the two bottom IR segments flash twice. The Program Keys appear as SETUP flashes repeatedly.

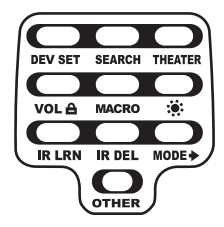

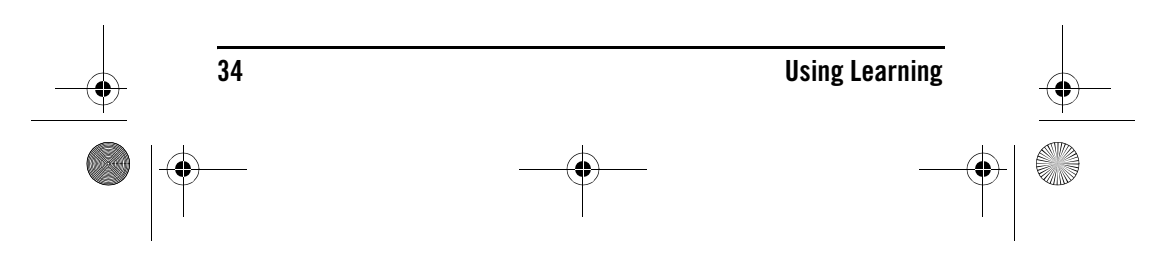

OFA Kameleon wRF UG rev 3.fm Page 35 Monday, September 13, 2004 11:18 AM

## **USER'S GUIDE**

2. Press **IR DEL** once. The *IR Delete* programming screen appears:

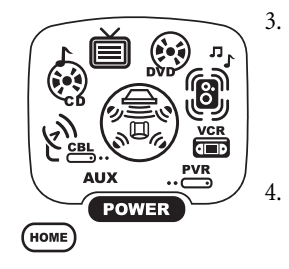

Press a device key once (i.e., **AUX**, **CBL**/ **SAT**, **CD**, **TV**, **DVD**, **AUDIO**, **VCR**, or **PVR**) for the mode where the learned key to be deleted resides. The selected device menu screen, including **HOME**, appears.

Press the learned key to be deleted twice. Upon deletion, the two bottom IR segments flash twice as confirmation. The **Program Keys** appear again.

- 6. If desired, repeat steps 2 through 4 to delete another learned key.
- 7. Exit programming by pressing **HOME** once. The display returns to the last-selected device menu screen.

### DELETING ALL LEARNED KEYS IN A SPECIFIC MODE.

 Press and hold SETUP until the two bottom IR segments flash twice. The Program Keys appear as SETUP flashes repeatedly

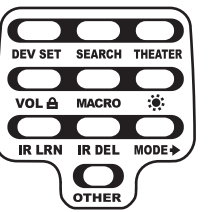

2. Press **IR DEL** once. The *IR Delete* programming screen appears:

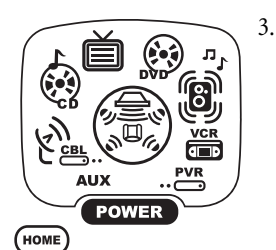

Press a device key once (i.e.,AUX, CBL/ SAT,CD, TV,DVD, AUDIO, VCR, or PVR) for the mode where the learned keys to be deleted reside. The selected device menu screen, including **HOME**, appears.

- 4. Press the same device key (as in step 3) once. Upon deletion, the two bottom IR segments flash twice as confirmation. The **Program Keys** appear again.
- 5. If desired, repeat steps 2 through 4 to delete other learned keys from another mode.
- 6. Exit programming by pressing **HOME** once. The display returns to the last-selected device menu screen.

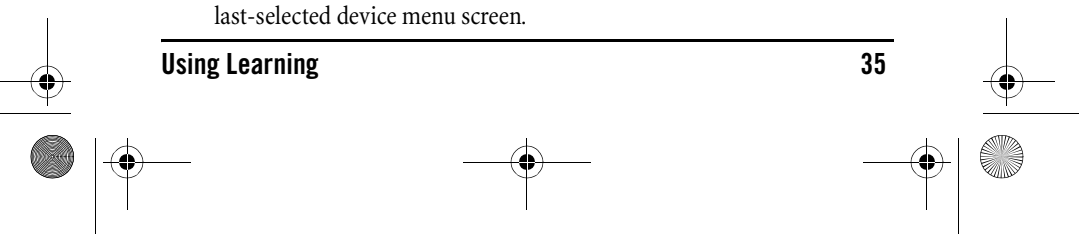

OFA Kameleon wRF UG rev 3.fm Page 36 Monday, September 13, 2004 11:18 AM

### **ONE** FORALE KAMELEON 8-DEVICE REMOTE WITH RF\_

### **REASSIGNING DEVICE KEYS**

The OFA Kameleon 8-Device Remote with RF can be set to control a second device. For example, to control a TV, a cable box, and *two* DVD players, you can reassign the unused **AUX** key to operate the second DVD player as follows:

 Press and hold SETUP until the two bottom IR segments flash twice. The Program Keys appear as SETUP flashes repeatedly

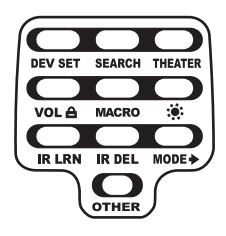

2. Press **MODE** once. The *Mode Mover* programming screen appears:

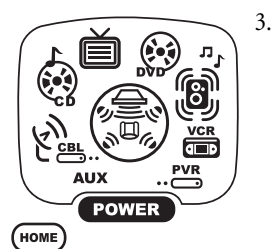

For the source mode, press a device key once (i.e., AUX, CBL/SAT, CD, TV, DVD, AUDIO, VCR, or PVR). For this example, press DVD once. The selected device menu screen, including HOME, appears.

**NOTE:** Only one device can be assigned to an unused device key at a time.

- For the destination mode, press a device key once (i.e., AUX, CBL/SAT, CD, TV, DVD, AUDIO, VCR, or PVR). For this example, press AUX once.Upon reassignment, the two bottom IR segments flash twice as confirmation. The Program Keys appear again.
- 5. For this example, the **AUX** key is now ready to be set up to control your second DVD player. See *Programming Device Control* on page 15. If desired, repeat steps 2 to 4 to reassign another device.
- 6. Exit programming by pressing **HOME** once. The display returns to the last-selected device menu screen.

### **USING KEYMOVER**

The OFA Kameleon 8-Device Remote with RF includes a *Keymover* feature that allows you to map (or copy) keys from one mode (i.e., source mode) to another mode (i.e., destination mode).

**NOTE:** Do not use any of the Device Keys as a source or destination key. Also, do not use **POWER** as a destination key.

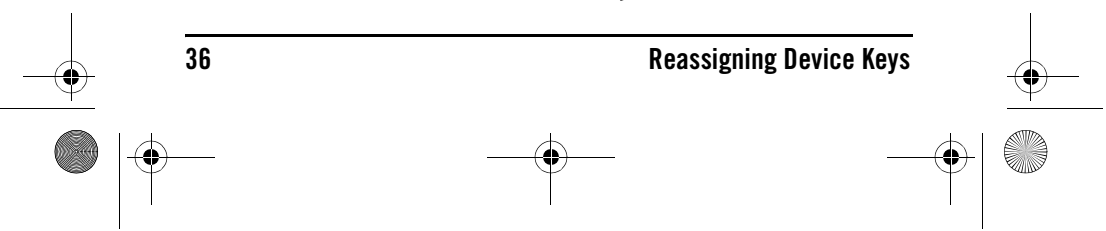

OFA Kameleon wRF UG rev 3.fm Page 37 Monday, September 13, 2004 11:18 AM

## USER'S GUIDE

### **PROGRAMMING KEYMOVER**

For example, if your DVD player does not have volume control, you can map those keys (i.e.,  $VOL \blacktriangle$ ,  $VOL \blacktriangledown$ , and MUTE) from the TV mode to DVD mode:

 Press and hold SETUP until the two bottom IR segments flash twice. The Program Keys appear as SETUP flashes repeatedly

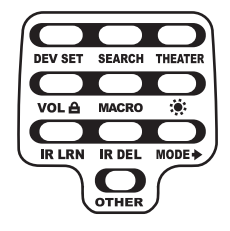

2. Press **OTHER** once. The *Other* programming screen appears:

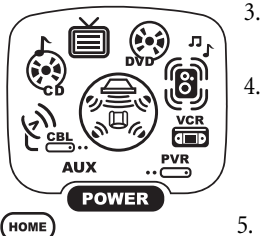

Using the **Number Keys**, enter **9 9 4**. The two bottom IR segments flash twice.

- For the source mode, press a device key once (i.e., **AUX**, **CD**, etc.). For this example, press **TV** once. The source device menu screen, including **HOME**, appears.
- For the source key, press a key to be moved once. For this example press  $VOL \triangle$  once.
- For the destination mode, press a device key once (i.e., **AUX, CBL/SAT, CD, TV, DVD, AUDIO, VCR**, or **PVR**). For this example, press **DVD** once. The selected destination device menu screen, including **HOME**, appears.
- 7. For the destination key, press a key to be moved once. For this example press **VOL** ▲ once. Upon keymoving, the two bottom IR segments flash twice as confirmation. The **Program Keys** appear again.
- 8. Repeat steps 2 through 7 two more times to map the remaining volume control keys, substituting **VOL** ▼ and **MUTE** as source and destination keys in steps 5 and 7.
- 9. Exit programming by pressing **HOME** once. The display returns to the last-selected device menu screen.

You can now use your OFA Kameleon 8-Device Remote with RF to control the TV's volume and mute in the DVD mode, as well as in the TV mode.

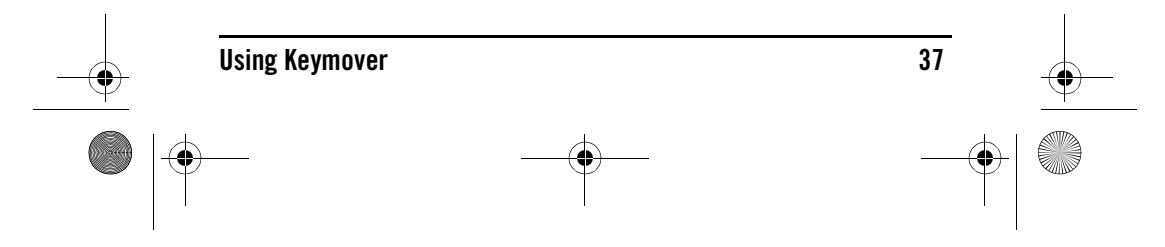

 1
 2
 3

 4
 5
 6

 7
 8
 9

 0
 0

OFA Kameleon wRF UG rev 3.fm Page 38 Monday, September 13, 2004 11:18 AM

### **ONE** FORALE KAMELEON 8-DEVICE REMOTE WITH RF\_

### **Restoring a Single Keymoved Key**

1. Press and hold **SETUP** until the two bottom IR segments flash twice. The **Program Keys** appear as **SETUP** flashes repeatedly

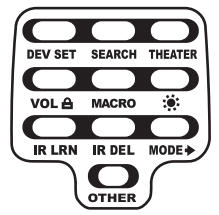

2. Press the destination mode once where the keymoved key is stored. Then press **OTHER** once. The *Other* programming screen appears:

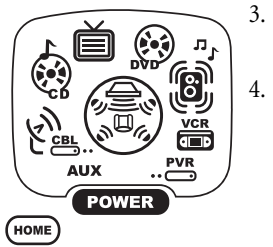

Using the **Number Keys**, enter **9 9 4**. The two bottom IR segments flash twice.

- Press the destination mode once where the keymoved key is stored. Then press the destination key twice. Upon key restoration, the two bottom IR segments flash twice as confirmation. The **Program Keys** appear again.
- If desired, repeat steps 1 and 2 to restore another key.
- Exit programming by pressing **HOME** once. The display returns to the last-selected device menu screen.

### **Restoring All Keymoved Keys in a Single Mode**

- 1. Perform steps 1 through 3 of Programming Keymover, above.
- 2. Press the destination mode twice where the keymoved keys are stored. Upon key restoration, the two bottom IR segments flash twice as confirmation. The **Program Keys** appear again.
- 3. Exit programming by pressing **HOME** once. The display returns to the last-selected device menu screen.

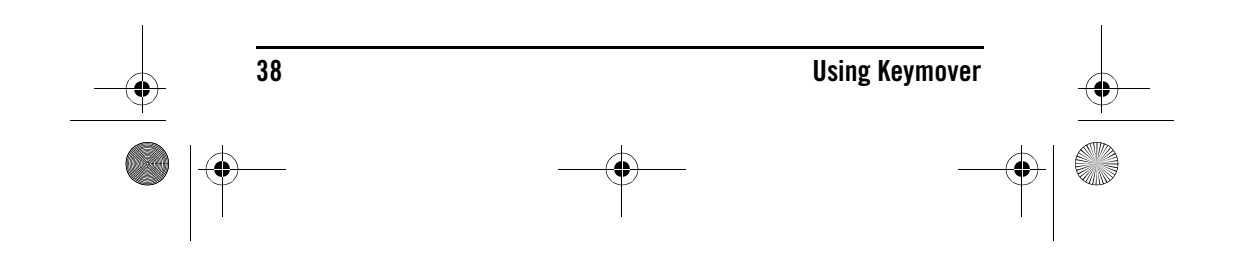

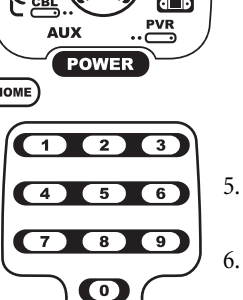

OFA Kameleon wRF UG rev 3.fm Page 39 Monday, September 13, 2004 11:18 AM

## **USER'S GUIDE**

## **USING CHANNEL SCAN**

In the **AUX**, **CBL/SAT**, or **TV** mode, use the **FAV** key to start a 3-second scan of all channels. If programmed, use the **FAV** key to scan only your favorite channels to view a channel (see *Programming Favorite Channel Scan* below).

- 1. Press AUX, CBL/SAT, or TV once. The two bottom IR segments flash once.
- 2. Press **FAV** once. The IR segments display outgoing animation as each channel is changed.
  - If *Favorite Channel Scan* has been set up, scanning of favorite channels starts and cycles through stored channels for 3 minutes or until stopped by pressing any key.
  - If *Favorite Channel Scan* has not been set up, scanning starts with the current channel, then proceeds to the next channel up and cycles through all channels for 3 minutes or until stopped by pressing any key.
- 3. To stop scanning channels at any time, press any key once.

### PROGRAMMING FAVORITE CHANNEL SCAN

In the **AUX**, **CBL/SAT**, or **TV** mode, you can store a list of up to 10 favorite channels, in any order, that are immediately scanned when **FAV** is pressed (see *Using Channel Scan* above).

**NOTE:** . Favorite channels can only be programmed for one mode. After programming, if **FAV** is pressed while in another mode, the remote control starts a normal channel scan instead (if applicable to the selected device).

 Press and hold SETUP until the two bottom IR segments flash twice. The Program Keys appear as SETUP flashes repeatedly

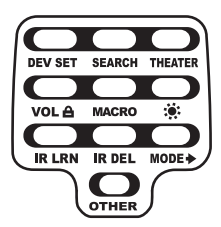

2. Select a *Favorite Channel Mode* by pressing **AUX**, **CBL/SAT**, or **TV** once. The two bottom IR segments flash once as the selected device key animates.

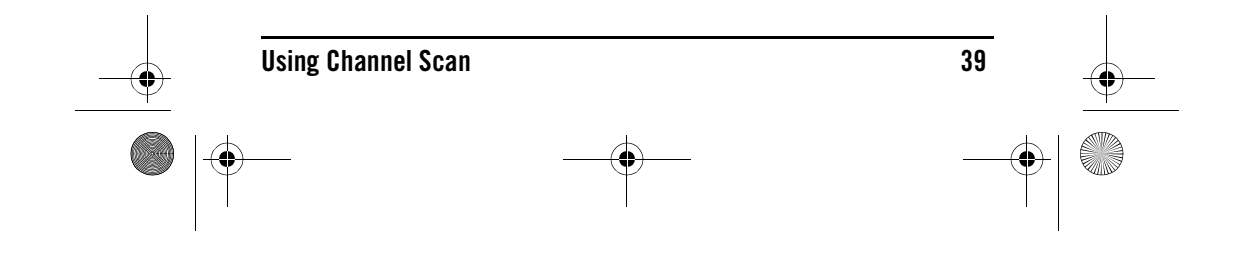

OFA Kameleon wRF UG rev 3.fm Page 40 Monday, September 13, 2004 11:18 AM

## ONE KAMELEON 8-DEVICE REMOTE WITH RF\_

Press OTHER once. The *Other* programming screen appears:
 4. Using the Number Keys, enter

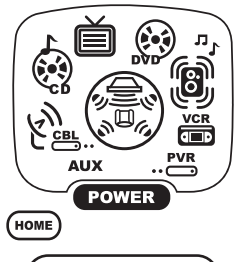

4

7

### Using the **Number Keys**, enter **9 9 6**. The two bottom IR segments flash twice and display the *Favorite Channel* programming screen.

**NOTE:** If the two bottom IR segments display one long flash, an error has occurred. Try repeating this step.

5. Usin char pres segr your

Using the **Number Keys**, enter a favorite channel number (e.g., **0 1 2**). Then press **SETUP** once. The two bottom IR segments flash three times confirming your entry.

**NOTE:** If the original remote control required pressing an **Enter** key to change the channel, also press the **ENTER** key after the channel number (e.g., **0 1 2 ENTER**).

6. If desired, repeat step 5 for each channel to be stored, up to a total of 10 channels.

**NOTE:** After storing 10 channels, the remote control exits the Favorite Channel programming screen and again displays the **Program Keys**.

7. To exit programming with fewer than 10 favorite channels stored, press and hold **SETUP** until the two bottom IR segments flash twice and then press **HOME** once.The display returns to the last-selected device menu screen.

## **RESTORING FACTORY DEFAULT SETTINGS**

The OFA Kameleon 8-Device Remote with RF includes an *Setup Code Reset* program.You can use it to restore all your programmed codes to factory settings and delete all custom programming.

IMPORTANT: Executing this program erases all code settings and all custom settings for Home Theater, Macros, Learned Keys, Reassigned Device Keys, Keymoved Keys, Favorite Channels, and all device settings.

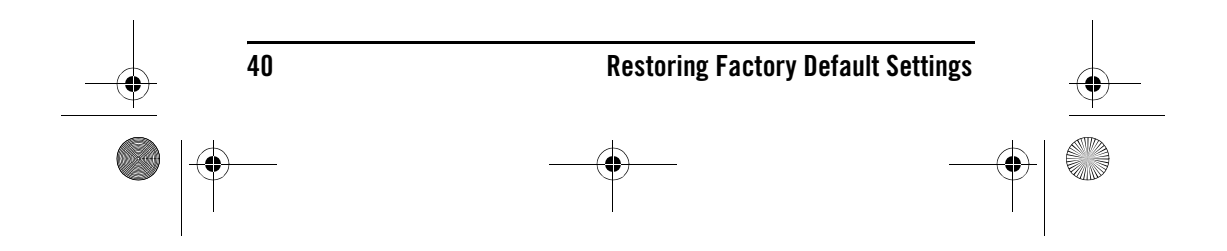

OFA Kameleon wRF UG rev 3.fm Page 41 Monday, September 13, 2004 11:18 AM

## USER'S GUIDE

 Press and hold SETUP until the two bottom IR segments flash twice. The Program Keys appear as SETUP flashes repeatedly

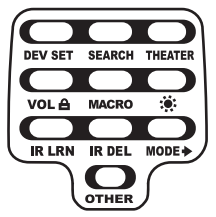

2. Press **OTHER** once. The *Other* programming screen appears:

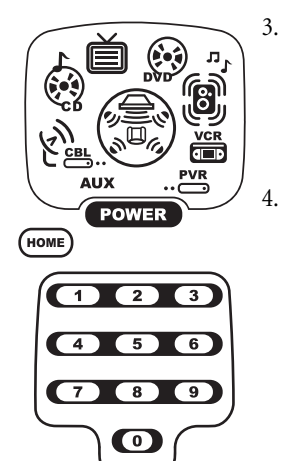

- Using the **Number Keys**, enter **9 7 7**. The two bottom IR segments flash twice pause and flash twice again to confirm the unit has been restored to factory default settings.
- Exit programming by pressing **HOME** once. The display returns to the last-selected device menu screen.

### **CLEARING ALL CUSTOM PROGRAMMING**

The OFA Kameleon 8-Device Remote with RF contains a *Custom Programming Reset* program. You can use it to remove all custom programming, except your setup codes and reassigned device keys.

IMPORTANT: Executing this program erases all custom settings for Home Theater, Macros, Learned Keys, Keymoved Keys, and Favorite Channels.

 Press and hold SETUP until the two bottom IR segments flash twice. The Program Keys appear as SETUP flashes repeatedly

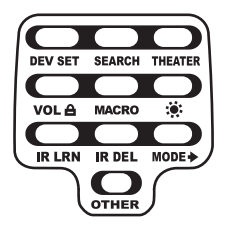

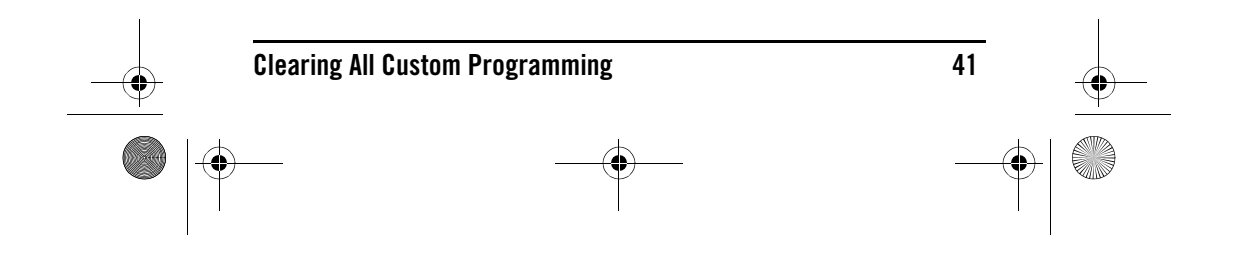

OFA Kameleon wRF UG rev 3.fm Page 42 Monday, September 13, 2004 11:18 AM

## **<u>EXE</u>** KAMELEON 8-DEVICE REMOTE WITH RF \_\_

2. Press **OTHER** once. The *Other* programming screen appears:

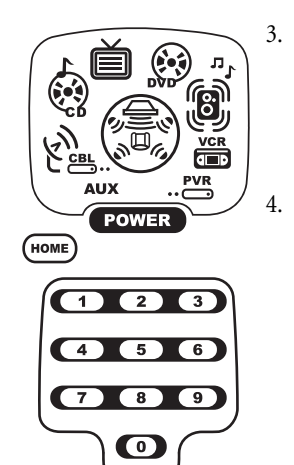

### Using the **Number Keys**, enter **9 8 0**. The two bottom IR segments flash twice pause and flash twice again to confirm the unit has been restored to factory default settings.

Exit programming by pressing **HOME** once. The display returns to the last-selected device menu screen.

### **MANUFACTURER'S CODES**

### SETUP CODES FOR AUDIO Amplifiers

| GE         | 0078 |
|------------|------|
| JVC        | 0331 |
| Optimus    | 0395 |
| Realistic  | 0395 |
| Soundesign | 0078 |
| Victor     | 0331 |
| Wards      | 0078 |
| Yamaha     | 0354 |

### SETUP CODES FOR AUDIO Receivers

42

| ADC          | 0531              |
|--------------|-------------------|
| Aiwa         | 0158, 0189, 1388, |
|              | 0121, 1089        |
| Alco         | 1390              |
| Anam         | 1609              |
| Apex Digital | 1257              |
| Audiotronic  | 1189              |

| Audiovox      | 1390              |
|---------------|-------------------|
| Bose          | 1229              |
| Capetronic    | 0531              |
| Carver        | 1189, 0189, 1089  |
| Coby          | 1263, 1389        |
| Curtis        | 1263              |
| Denon         | 1360              |
| Fisher        | 1409              |
| Glory Horse   | 1263              |
| Harman/Kardon | 0110, 0189        |
| Integra       | 1298, 0135        |
| JBL           | 0110, 1306        |
| JVC           | 0074, 1263, 1374  |
| Kenwood       | 1313, 1570, 1569, |
|               | 1027, 0186        |
| KLH           | 1390              |
| Koss          | 1366              |
| Linn          | 0189              |
| Magnavox      | 1189, 1269, 0189, |
|               | 1089, 0531        |

# Manufacturer's Codes

## -•

OFA Kameleon wRF UG rev 3.fm Page 43 Monday, September 13, 2004 11:18 AM

### Marantz 1189, 1269, 0039, 0189, 1089 MCS 0039 Musicmagic 1089 1389 Norcent Onkyo 1298, 0842, 0135 Optimus 1023, 0670, 0531, 0186,0797 Oritron 1380, 1366 Panasonic 1518,0039 Philips 1189, 1269, 0189, 1089 Pioneer 1023, 0531, 1384, 0150, 0014, 0630 Polk Audio 0189 Proscan 1254 Quasar 0039 RadioShack 1263 RCA 1023, 1609, 1254, 0531, 1390 Samsung 1295 Sansui 0189, 1089 Sharp 0186 Sharper Image 1416, 1549, 1385, 1411, 1546, 1723, 1263, 1410, 1545, 1556, 0797, 1409 Sony 1058, 1258, 0158, 1758, 1158, 1658, 1558 Soundesign 0670 1023 Stereophonics Sunfire 1313 Teac 1390 Technics 1308, 1518, 0039 Thorens 1189 Venturer 1390 Victor 0074 Wards 0158, 0189, 0014 Yamaha 0176, 1176, 0186,

| SETUP CODES FO     | R CABLE BOXES     |
|--------------------|-------------------|
| ABC                | 0003, 0008, 0014  |
| Americast          | 0899              |
| Bell & Howell      | 0014              |
| Bell South         | 0899              |
| Director           | 0476              |
| General Instrument | 0476, 0276, 0003  |
| GoldStar           | 0144              |
| Hamlin             | 0009, 0273        |
| Jerrold            | 0476, 0276, 0003, |
|                    | 0014              |
| Memorex            | 0000              |
| Motorola           | 0476, 0276        |
| Pace               | 0237              |
| Panasonic          | 0000, 0107        |
| Paragon            | 0000              |
| Philips            | 0305, 0317        |
| Pioneer            | 0877, 1877, 0144, |
|                    | 0533              |
| Pulsar             | 0000              |
| Quasar             | 0000              |
| Regal              | 0279, 0273        |
| Runco              | 0000              |
| Samsung            | 0144              |
| Scientific Atlanta | 0877, 1877, 0477, |
|                    | 0008              |
| Sony               | 1006              |
| Starcom            | 0003              |
| Supercable         | 0276              |
| Torx               | 0003              |
| Toshiba            | 0000              |
| Zenith             | 0000, 0525, 0899  |
|                    |                   |

**USER'S GUIDE** 

### SETUP CODES FOR CD PLAYERS

| Aiwa                | 0157    |
|---------------------|---------|
| Burmester           | 0420    |
| California Audio La | bs 0029 |
| Carver              | 0157    |
| Denon               | 0873    |
| DKK                 | 0000    |
| DMX Electronics     | 0157    |
| Garrard             | 0420    |
|                     |         |

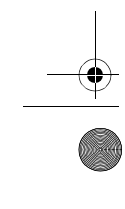

**Manufacturer's Codes** 

1375

43

OFA Kameleon wRF UG rev 3.fm Page 44 Monday, September 13, 2004 11:18 AM

## **EXAMPLE ON 8-DEVICE REMOTE WITH RF**

Yamaha

Zonda

0888, 0036, 1292

0157

| Genexxa         | 0032              |
|-----------------|-------------------|
| Harman/Kardon   | 0157              |
| Hitachi         | 0032              |
| JVC             | 0072              |
| Kenwood         | 0681, 0626, 0028  |
| KLH             | 1318              |
| Krell           | 0157              |
| Linn            | 0157              |
| Magnavox        | 0157              |
| Marantz         | 0626, 0029, 0157  |
| MCS             | 0029              |
| Miro            | 0000              |
| Mission         | 0157              |
| MTC             | 0420              |
| NSM             | 0157              |
| Onkyo           | 0868              |
| Optimus         | 1063, 0000, 0032, |
|                 | 0420              |
| Panasonic       | 0029              |
| Parasound       | 0420              |
| Philips         | 0626, 0157        |
| Pioneer         | 1063, 1062, 0032  |
| Polk Audio      | 0157              |
| Proton          | 0157              |
| QED             | 0157              |
| Quad            | 0157              |
| Quasar          | 0029              |
| RCA             | 1062, 0032, 0420  |
| Realistic       | 0420              |
| Rotel           | 0157, 0420        |
| SAE             | 0157              |
| Sansui          | 0157              |
| Sharp           | 0861              |
| Sonic Frontiers | 0157              |
| Sony            | 0490, 0000, 0100  |
| TAG McLaren     | 0157              |
| Tascam          | 0420              |
| TDK             | 1208              |
| Teac            | 0420              |
| Technics        | 0029              |
| Victor          | 0072              |
| Wards           | 0157              |
|                 |                   |

| SETUP CODES FO | R DVD PLAYERS     |
|----------------|-------------------|
| Aiwa           | 0641              |
| Allegro        | 0869              |
| AMW            | 0872              |
| Apex Digital   | 0672, 0717, 0755, |
|                | 0796, 1100, 0795, |
|                | 0830, 0794,0797   |
| Blaupunkt      | 0717              |
| Blue Parade    | 0571              |
| Broksonic      | 0868, 0695        |
| CineVision     | 0876, 0869        |
| Daewoo         | 0784              |
| Denon          | 0490, 0634        |
| DVD2000        | 0521              |
| Emerson        | 0591, 0821, 0675  |
| Enterprise     | 0591              |
| Fisher         | 0670              |
| Funai          | 0675              |
| GE             | 0522, 0815, 0717  |
| Go Video       | 0744, 0715, 0783  |
| Greenhill      | 0717              |
| Harman/Kardon  | 0702, 0582        |
| Hitachi        | 0573, 0664        |
| Hiteker        | 0672              |
| Initial        | 0717              |
| Integra        | 0627              |
| JBL            | 0702              |
| JVC            | 0558, 0623, 0867  |
| Kenwood        | 0490, 0534, 0682  |
| KLH            | 0717              |
| Koss           | 0651              |
| Lasonic        | 0798              |
| Magnavox       | 0503, 0675        |
| Marantz        | 0539              |
| Memorex        | 0695              |
| Microsoft      | 0522              |
| Mintek         | 0717              |
| Mitsubishi     | 1521, 0521        |
| Nesa           | 0717              |

44

۲

### Manufacturer's Codes

OFA Kameleon wRF UG rev 3.fm Page 45 Monday, September 13, 2004 11:18 AM

۲

| Norcent        | 0872              |
|----------------|-------------------|
| Onkyo          | 0503, 0627        |
| Oritron        | 0651              |
| Panasonic      | 0490, 0632, 1490, |
|                | 1462, 1362, 1762  |
| Philips        | 0503, 0539, 0646, |
|                | 0854              |
| Pioneer        | 0525, 0571, 0632  |
| Polk Audio     | 0539              |
| Proscan        | 0522              |
| Qwestar        | 0651              |
| RCA            | 0522, 0571, 0717, |
|                | 0822              |
| Rio            | 0869              |
| Rotel          | 0623              |
| Sampo          | 0698              |
| Samsung        | 0490, 0573, 0820  |
| Sansui         | 0695              |
| Sanyo          | 0873, 0695, 0670  |
| Sharp          | 0630, 0752        |
| Sharper Image  | 1117, 1112, 1995  |
| Sherwood       | 0633              |
| Shinsonic      | 0533              |
| Sonic Blue     | 0869              |
| Sony           | 0533, 0864        |
| Sylvania       | 0821,0675         |
| Symphonic      | 0675              |
| Technics       | 0490              |
| Theta Digital  | 0571              |
| Toshiba        | 0503, 0695, 1045  |
| Tredex         | 0799              |
| Urban Concepts | 0503              |
| Xbox           | 0522              |
| Yamaha         | 0490, 0539, 0545. |
|                | 0817              |
| Zenith         | 0503, 0591, 0869  |

## USER'S GUIDE

### SETUP CODES FOR DVD PLAYER/ VCR COMBOS (DVD CODES)

| Allegro    | 0869       |
|------------|------------|
| CineVision | 0869       |
| Go Video   | 0744, 0715 |
| Hitachi    | 0664       |
| JVC        | 0867       |
| Memorex    | 0695       |
| Panasonic  | 1762       |
| RCA        | 0822       |
| Samsung    | 0820       |
| Sansui     | 0695       |
| Sanyo      | 0873       |
| Sharp      | 0630       |
| Sony       | 0864       |
| Sylvania   | 0675       |
| Symphonic  | 0675       |
| Toshiba    | 0503       |
| Zenith     | 0869       |
|            |            |

### SETUP CODES FOR DVD PLAYER/ VCR COMBOS (VCR CODES)

| Hitachi   | 0000 |
|-----------|------|
| RCA       | 0060 |
| Sanyo     | 0104 |
| Sharp     | 0848 |
| Sylvania  | 0000 |
| Symphonic | 0000 |

### Setup Codes for Home Automation

| GE              | 0240 |
|-----------------|------|
| Lasko           | 0846 |
| One For All     | 0167 |
| RadioShack      | 0240 |
| Security System | 0167 |
| Sharper Image   | 0846 |
| Universal X10   | 0167 |
| X10             | 0167 |

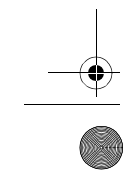

**Manufacturer's Codes** 

**PVR COMBOS** Panasonic

RCA

SETUP CODES FOR DVD PLAYER/

0490

0522

### 45

OFA Kameleon wRF UG rev 3.fm Page 46 Monday, September 13, 2004 11:18 AM

**SNE** FORALL KAMELEON 8-DEVICE REMOTE WITH RF

### SETUP CODES FOR HOME-THEATER-IN-A-BOX SYSTEMS (RECEIVER CODES)

| CODLO,        |                  |
|---------------|------------------|
| Aiwa          | 1388             |
| Anam          | 1609             |
| Apex Digital  | 1257             |
| Audiovox      | 1390             |
| Coby          | 1389             |
| Integra       | 1298             |
| JBL           | 1306             |
| JVC           | 1374             |
| KLH           | 1390             |
| Koss          | 1366             |
| Norcent       | 1389             |
| Onkyo         | 0135, 1298, 0842 |
| Oritron       | 1366             |
| Philips       | 1269             |
| Pioneer       | 1384             |
| Polk Audio    | 0539             |
| RCA           | 1609, 1390       |
| Rio           | 0869             |
| Samsung       | 1295             |
| Sharper Image | 1556             |
| Sony          | 1558, 1758, 1658 |
| Teac          | 1390             |
| Venturer      | 1390             |
| Yamaha        | 1375             |
|               |                  |

### SETUP CODES FOR HOME-THEATER-IN-A-BOX SYSTEMS (DVD CODES)

| Aiwa          | 0641 |
|---------------|------|
| Koss          | 0651 |
| Onkyo         | 0627 |
| Oritron       | 0651 |
| Polk Audio    | 0539 |
| Rio           | 0869 |
| Sharper Image | 1995 |
| Sonic Blue    | 0869 |
| Yamaha        | 0817 |
|               |      |

### **SETUP CODES FOR MINI-DISC** PLAYERS

| Denon   | 0873 |
|---------|------|
| Kenwood | 0681 |
| Onkyo   | 0868 |
| Optimus | 1063 |
| Pioneer | 1063 |
| Sharp   | 0861 |
| Sony    | 0490 |
| Yamaha  | 0888 |

### SETUP CODES FOR PVRS

| Panasonic  | 0616             |
|------------|------------------|
| Philips    | 0618             |
| ReplayTV   | 0614, 0616       |
| Sonic Blue | 0616, 0614       |
| Sony       | 0636             |
| Tivo       | 0739, 0636, 0618 |

### **SETUP CODES FOR SATELLITE** RECEIVERS

| AlphaStar           | 0772                                                                                                |
|---------------------|----------------------------------------------------------------------------------------------------|
| Chaparral           | 0216                                                                                                |
| Crossdigital        | 1109                                                                                                |
| DirecTV             | 0392, 0566, 0639,<br>1639, 1142, 0247,<br>0749, 1749,0724,<br>0819, 1856, 1076,<br>1109, 1442, 1392 |
| Dish Network System | 1005 0775                                                                                           |

| 1                  | ,                 |
|--------------------|-------------------|
| Dishpro            | 1005, 0775        |
| Echostar           | 1005, 0775        |
| Expressvu          | 0775              |
| GE                 | 0566              |
| General Instrument | 0869              |
| GOI                | 0775              |
| Hitachi            | 0819              |
| HTS                | 0775              |
| Hughes Network     | 1142, 0749, 1749, |
| Systems            | 1442              |
| JVC                | 0775              |
| Magnavoy           | 0724 0722         |

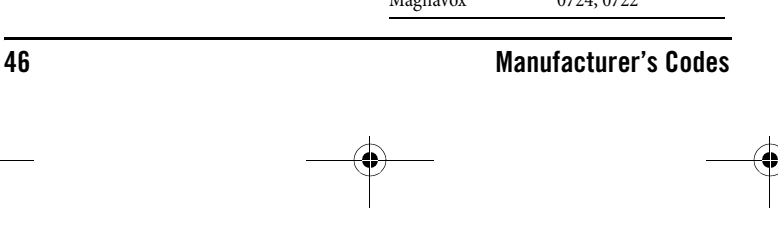

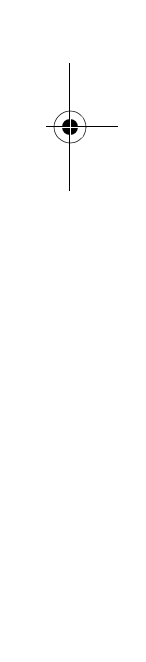

OFA Kameleon wRF UG rev 3.fm Page 47 Monday, September 13, 2004 11:18 AM

## USER'S GUIDE

| 0724              |
|-------------------|
| 0749              |
| 0869              |
| 0869              |
| 0247,0701         |
| 0724              |
| 1142, 0749, 1749, |
| 0724, 1076, 0722, |
| 1442              |
| 0392, 0566        |
| 0869              |
| 0392, 0566, 0855, |
| 0143, 1392        |
| 1276, 1109        |
| 0856              |
| 0639, 1639        |
| 0869              |
| 1142, 1442        |
| 0749, 1749, 0790  |
| 1392              |
| 0724, 0722        |
| 0869              |
| 0856, 1856        |
|                   |

۲

### SETUP CODES FOR SATELLITE Receivers/PVR Combos

| Echostar       | 1005, 0775 |
|----------------|------------|
| Expressvu      | 0775       |
| Hughes Network | 1142, 1442 |
| Systems        |            |
| Philips        | 1142, 1442 |
| Proscan        | 0392       |
| RCA            | 1392       |
| Sony           | 0639       |

### SETUP CODES FOR TVS

| Admiral | 0093, 0463        |
|---------|-------------------|
| Advent  | 0761,0842         |
| Aiko    | 0092              |
| Aiwa    | 0701              |
| Akai    | 0812, 0702, 0030, |
|         | 0672              |

| Alaron         | 0179              |
|----------------|-------------------|
| Albatron       | 0843              |
| America Action | 0180              |
| Ampro          | 0751              |
| Anam           | 0180              |
| AOC            | 0030              |
| Apex Digital   | 0748, 0765, 0767  |
| Audiovox       | 0451, 0180, 0092, |
|                | 0623              |
| Bell & Howell  | 0154, 0016        |
| Bradford       | 0180              |
| Broksonic      | 0236, 0463        |
| Candle         | 0030, 0056        |
| Carnivale      | 0030              |
| Carver         | 0054              |
| Celebrity      | 0000              |
| Celera         | 0765              |
| Changhong      | 0765              |
| Citizen        | 0060, 0030, 0092, |
|                | 0056              |
| Clarion        | 0180              |
| Concerto       | 0056              |
| Contec         | 0180              |
| Craig          | 0180              |
| Crosley        | 0054              |
| Crown          | 0180              |
| Curtis Mathes  | 0047, 0054, 0154, |
|                | 0451, 0093, 0060, |
|                | 0702, 0030,0145,  |
|                | 0166, 1147, 0016, |
|                | 0466, 1347, 0056  |
| CXC            | 0180              |
| Daewoo         | 0451, 0092, 0672, |
|                | 0623              |
| Denon          | 0145              |
| Dumont         | 0017              |
| Durabrand      | 0180, 0178, 0171, |
|                | 0463              |
| Dwin           | 0774, 0720        |
| Electroband    | 0000              |
| Elektra        | 0017              |

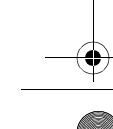

Manufacturer's Codes

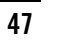

OFA Kameleon wRF UG rev 3.fm Page 48 Monday, September 13, 2004 11:18 AM

## **EXAMPLE ON 8-DEVICE REMOTE WITH RF**

Emerson 0154, 0236, 0463, 0180, 0178, 0171, 0623, 0179 Envision 0030 Epson 0840, 0833 Fisher 0154 Fujitsu 0809, 0683, 0179, 0853 Funai 0180, 0171, 0179 Futuretech 0180 GE 0047,0051,0451, 0178, 0021, 1347, 1147 Gibralter 0017,0030 GoldStar 0030, 0178 0180, 0179 Grunpy Hallmark 0178 Harley Davidson 0179 Harman/Kardon 0054 Harvard 0180 Havermy 0093 Hello Kitty 0451 Himitsu 0180 Hisense 0748 Hitachi 1145, 0145, 0056, 0016 Hyundai 0849 Infinity 0054 Inteq 0017 JBL 0054 JCB 0000 0761 Jensen JVC 0053 KEC 0180 Kenwood 0030 KLH 0765,0767 Konka 0707 KTV 0180, 0030 LG 0856 0016 Logik Luxman 0056 LXI 0047, 0054, 0154, 0156, 0178

| Magnavox   | 0054, 0030, 1454, |
|------------|-------------------|
|            | 0706, 1254, 0179  |
| Majestic   | 0016              |
| Marantz    | 0054, 0030, 0704  |
| Matsushita | 0250, 0650        |
| Megatron   | 0178, 0145        |
| Memorex    | 0154, 0463, 0150, |
|            | 0178, 0016, 0179  |
| MGA        | 0150, 0030, 0178  |
| Midland    | 0047, 0017, 0051  |
| Minutz     | 0021              |
| Mitsubishi | 0093, 0150, 0178, |
|            | 0836              |
| Monivision | 0843              |
| Motorola   | 0093              |
| MTC        | 0060, 0030, 0056  |
| Multitech  | 0180              |
| NAD        | 0156, 0178, 0866  |
| NEC        | 0030, 0497, 0056  |
| Nikko      | 0030, 0178, 0092  |
| Norcent    | 0748, 0824        |
| NTC        | 0092              |
| Onwa       | 0180              |
| Optimus    | 0154, 0250, 0166, |
|            | 0650              |
| Optonica   | 0093              |
| Orion      | 0236, 0463, 0179  |
| Panasonic  | 0250, 0051, 0650  |
| Penney     | 0047, 0156, 0051, |
|            | 0060, 0030, 0178, |
|            | 1347, 0021        |
| Philco     | 0054,0030         |
| Philips    | 0054, 1454, 0690  |
| Pilot      | 0030              |
| Pioneer    | 0166, 0866, 0679  |
| Portland   | 0092              |
| Prima      | 0761              |
| Prism      | 0051              |
| Proscan    | 0047, 1347, 1447  |
| Proton     | 0178, 0466        |
| Pulsar     | 0017              |
| Quasar     | 0250, 0051, 0650  |

48

### **Manufacturer's Codes**

OFA Kameleon wRF UG rev 3.fm Page 49 Monday, September 13, 2004 11:18 AM

♥

## USER'S GUIDE

| RadioShack    | 0047, 0154, 0180, |
|---------------|-------------------|
|               | 0030, 0178, 0056  |
| RCA           | 0047, 1447, 1047, |
|               | 1347, 0679, 1247, |
|               | 0090, 1147        |
| Realistic     | 0154, 0180, 0030, |
|               | 0178,0056         |
| Runco         | 0017, 0030, 0603, |
|               | 0497              |
| Sampo         | 0030              |
| Samsung       | 0060, 0812, 0702, |
|               | 0030, 0178, 0056, |
|               | 0814, 0766,1060   |
| Sansui        | 0463              |
| Sanyo         | 0154, 0799        |
| Scotch        | 0178              |
| Scott         | 0236, 0180, 0178, |
|               | 0179              |
| Sears         | 0047, 0054, 0154, |
|               | 0156, 0178, 0171, |
|               | 0056, 0179        |
| Sharp         | 0093, 0688, 0851, |
|               | 0491, 0818, 0689  |
| Sharper Image | 1950              |
| Sheng Chia    | 0093              |
| Signature     | 0016              |
| Sony          | 1100, 0000, 0834, |
|               | 0810              |
| Soundesign    | 0180, 0178, 0179  |
| Squareview    | 0171              |
| SSS           | 0180              |
| Starlite      | 0180              |
| Supreme       | 0000              |
| SVA           | 0748              |
| Sylvania      | 0054, 0030, 0171  |
| Symphonic     | 0180, 0171        |
| Tandy         | 0093              |
| Technics      | 0250,0051         |
| Technol Ace   | 0179              |
| Techwood      | 0051,0056         |
| Teknika       | 0054, 0180, 0150, |
|               | 0060, 0056, 0092, |
|               | 0016, 0179        |
| Telefunken    | 0702_0056         |

| ТМК                | 0178, 0056        |
|--------------------|-------------------|
| TNCi               | 0017              |
| Toshiba            | 0154, 0156, 0060, |
|                    | 1256, 0845, 0832, |
|                    | 1356, 0650        |
| TVS                | 0463              |
| Vector Research    | 0030              |
| Victor             | 0053              |
| Vidikron           | 0054              |
| Vidtech            | 0178              |
| Wards              | 0054, 0030, 0178, |
|                    | 0021, 0056, 0866, |
|                    | 0016, 0179        |
| Waycon             | 0156              |
| White Westinghouse | 0463, 0623        |
| Yamaha             | 0030, 0833, 0769  |
| Zenith             | 0017, 0463, 0178, |
|                    | 0016, 0092        |

SETUP CODES FOR TV/DVD Player Combos (TV Codes)

Sylvania 0675

### SETUP CODES FOR TV/DVD Player Combos (DVD Codes)

| Apex Digital | 0830 |
|--------------|------|
| Broksonic    | 0695 |
| Panasonic    | 1490 |
| Philips      | 0854 |
| Sylvania     | 0171 |
| Toshiba      | 0695 |

### SETUP CODES FOR TV/VCR Combos (TV Codes)

| America Action | 0180 |
|----------------|------|
| Audiovox       | 0180 |
| Emerson        | 0236 |

Telefunken

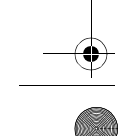

**Manufacturer's Codes** 

### 49

OFA Kameleon wRF UG rev 3.fm Page 50 Monday, September 13, 2004 11:18 AM

## **EXAMPLE ON 8-DEVICE REMOTE WITH RF**

### SETUP CODES FOR TV/VCR Combos (VCR Codes)

•

| America Action  | 0278              |
|-----------------|-------------------|
| Audiovox        | 0278              |
| Broksonic       | 0002, 1479, 0479  |
| Citizen         | 1278              |
| Curtis Mathes   | 1035              |
| Daewoo          | 1278              |
| Emerson         | 0002, 1479, 1278, |
|                 | 0479              |
| Funai           | 0000              |
| GE              | 0240, 1035, 1060  |
| GoldStar        | 1237              |
| Harley Davidson | 0000              |
| Hitachi         | 0000              |
| Lloyd's         | 0000              |
| Magnasonic      | 1278              |
| Magnavox        | 0000, 1781        |
| Magnin          | 0240              |
| Memorex         | 0162, 1237, 1162  |
| MGA             | 0240              |
| Optimus         | 1162              |
| Orion           | 0002, 0479, 1479  |
| Panasonic       | 0162, 1162, 1035  |
| Penney          | 0240, 1237, 1035  |
| Philco          | 0479              |
| Quasar          | 0162, 1035, 1162  |
| RadioShack      | 0000              |
| RCA             | 0240, 1060, 1035  |
| Sansui          | 0000, 1479, 0479  |
| Sanyo           | 0240              |
| Sears           | 0000, 1237        |
| Sony            | 0000, 1232        |
| Sylvania        | 1781              |
| Symphonic       | 0000              |
| Thomas          | 0000              |
| Toshiba         | 0845              |
| Zenith          | 0000, 0479, 1479  |

### SETUP CODES FOR TV/VCR/DVD Player Combos

| Broksonic | 0868       |
|-----------|------------|
| Emerson   | 0821       |
| Panasonic | 1362, 1462 |
| Sharp     | 0630       |
| Sylvania  | 0821       |
| Toshiba   | 1045       |

### SETUP CODES FOR VCRs

| Admiral        | 0048, 0209        |
|----------------|-------------------|
| Adventura      | 0000              |
| Aiko           | 0278              |
| Aiwa           | 0037,0000         |
| America Action | 0278              |
| American High  | 0035              |
| Asha           | 0240              |
| Audiovox       | 0037, 0278        |
| Beaumark       | 0240              |
| Bell & Howell  | 0104              |
| Broksonic      | 0184, 0121, 0209, |
|                | 0002, 0479, 1479  |
| Calix          | 0037              |
| Canon          | 0035              |
| Carver         | 0081              |
| CCE            | 0278              |
| Citizen        | 0037, 0278, 1278  |
| Craig          | 0037, 0047, 0240  |
| Curtis Mathes  | 0060, 0035, 0162, |
|                | 1035              |
| Cybernex       | 0240              |
| Daewoo         | 0045, 0278, 1278  |
| Denon          | 0042              |
| Durabrand      | 0039              |
| Dynatech       | 0000              |
| Electrohome    | 0037              |
| Electrophonic  | 0037              |
| Emerex         | 0032              |
| Emerson        | 0037, 0184, 0000, |
|                | 0121, 0043, 0209, |
|                | 0002, 0278,1479,  |
|                | 1278, 0479        |

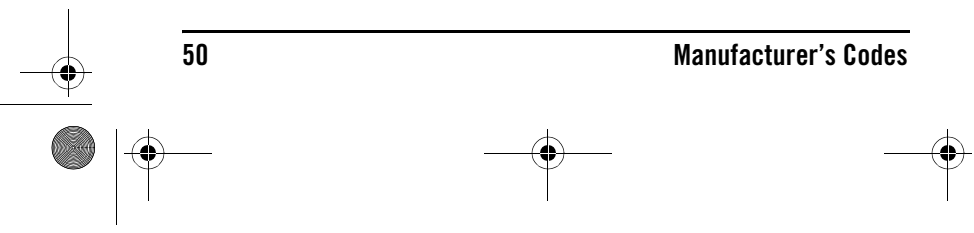

OFA Kameleon wRF UG rev 3.fm Page 51 Monday, September 13, 2004 11:18 AM

0047,0104

۲

Fisher

# 

# Noblex 0240 Olympus 0035 Optimus 0162,0037,0048,

| Fuji                     | 0035, 0033        |
|--------------------------|-------------------|
| Funai                    | 0000              |
| Garrard                  | 0000              |
| GE                       | 0060, 0035, 0240, |
|                          | 1035, 1060        |
| Go Video                 | 0432              |
| GoldStar                 | 0037, 1237        |
| Gradiente                | 0000              |
| Harley Davidson          | 0000              |
| Harman/Kardon            | 0081              |
| HI-Q                     | 0047              |
| Hitachi                  | 0000, 0042        |
| Hughes Network           | 0042              |
| Systems                  |                   |
| JVC                      | 0067              |
| KEC                      | 0037, 0278        |
| Kenwood                  | 0067              |
| Kodak                    | 0035, 0037        |
| Lloyd's                  | 0000              |
| LXI                      | 0037              |
| Magnasonic               | 1278              |
| Magnavox                 | 0035, 0039, 0081, |
|                          | 0000, 1781        |
| Magnin                   | 0240              |
| Marantz                  | 0035, 0081        |
| Marta                    | 0037              |
| Matsushita               | 0035, 0162, 1162  |
| MEI                      | 0035              |
| Memorex                  | 0035, 0162, 0037, |
|                          | 0048, 0039, 0047, |
|                          | 0240, 0000,0104,  |
|                          | 0209, 1162, 0479, |
|                          | 1237              |
| MGA<br>MGN Taska ala ara | 0240, 0045        |
| MGN lechnology           | 0240              |
| Minolta                  | 0042              |
| Mitsubishi               | 0067,0043         |
| Motorola                 | 0035,0048         |
| MTC                      | 0240,0000         |
| Multitech                | 0000              |
| NEC                      | 0104,0067         |
| Nikko                    | 0037              |

| Olympus     | 0035              |
|-------------|-------------------|
| Optimus     | 0162, 0037, 0048, |
|             | 0104, 0432, 1162  |
| Orion       | 0184, 0209, 0002, |
|             | 1479, 0479        |
| Panasonic   | 0035, 0162, 1035, |
|             | 0225, 1162        |
| Penney      | 0035, 0037, 0240, |
|             | 0042, 1035, 1237  |
| Pentax      | 0042              |
| Philco      | 0035, 0479        |
| Philips     | 0035, 0081, 1081, |
|             | 1181              |
| Pilot       | 0037              |
| Pioneer     | 0067              |
| Polk Audio  | 0081              |
| Profitronic | 0240              |
| Proscan     | 0060, 1060        |
| Pulsar      | 0039              |
| Quasar      | 0035, 0162, 1162, |
|             | 1035              |
| RadioShack  | 0000              |
| Radix       | 0037              |
| Randex      | 0037              |
| RCA         | 0060, 0240, 0042, |
|             | 0880, 1060, 1035  |
| Realistic   | 0035, 0037, 0048, |
|             | 0047, 0000, 0104  |
| Runco       | 0039              |
| Samsung     | 0240, 0045        |
| Sanky       | 0048,0039         |
| Sansui      | 0000, 0067, 0209, |
|             | 1479, 0479        |
| Sanyo       | 0047, 0240, 0104  |
| Scott       | 0184, 0045, 0121, |
|             | 0043              |
| Sears       | 0035, 0037, 0047, |
|             | 0000, 0042, 0104, |
|             | 1237              |
| Sharp       | 0048, 0848        |
| Shogun      | 0240              |
| Sony        | 0035, 0032, 0033, |
|             | 0000, 1232        |

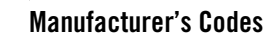

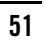

OFA Kameleon wRF UG rev 3.fm Page 52 Monday, September 13, 2004 11:18 AM

## NE KAMELEON 8-DEVICE REMOTE WITH RF

| STS                | 0042              |
|--------------------|-------------------|
| Sylvania           | 0035, 0081, 0000, |
|                    | 0043, 1781        |
| Symphonic          | 0000              |
| Teac               | 0000              |
| Technics           | 0035, 0162        |
| Teknika            | 0035, 0037, 0000  |
| Thomas             | 0000              |
| ТМК                | 0240              |
| Toshiba            | 0045, 0043, 0845  |
| Totevision         | 0037, 0240        |
| Unitech            | 0240              |
| Vector             | 0045              |
| Video Concepts     | 0045              |
| Videomagic         | 0037              |
| Videosonic         | 0240              |
| Villain            | 0000              |
| Wards              | 0060, 0035, 0048, |
|                    | 0047, 0081, 0240, |
|                    | 0000, 0042        |
| White Westinghouse | 0209              |

| XR-1000 | 0035,0000         |
|---------|-------------------|
| Zenith  | 0039, 0033, 0000, |
|         | 0209, 1479, 0479  |

### SETUP CODES FOR VIDEO Accessories

| Panasonic       | 1120       |  |
|-----------------|------------|--|
| Pioneer         | 1010       |  |
| Princeton       | 0113, 0295 |  |
| Sensory Science | 1126       |  |
| Sharp           | 1010       |  |

### SETUP CODES FOR CABLE/DVR Combos

| Motorola           | 0476 |
|--------------------|------|
| Pioneer            | 1877 |
| Scientific Atlanta | 1877 |

### ABOUT UPGRADING

Your OFA Kameleon 8-Device Remote with RF has the largest infrared code library available and contains a unique feature that allows new codes to be added to its memory over the phone. In a matter of seconds, your OFA Kameleon 8-Device Remote with RF can quickly and reliably record the new information without complex plugs, adapters, or attachments.

This means that as you buy new products in the future, the OFA Kameleon 8-Device Remote with RF will never become obsolete. Simply call our consumer help-line, and one of our customer service representatives will assist you through the entire process of upgrading your OFA Kameleon 8-Device Remote with RF.

Consumer Help-Line: (330) 405-8620

**NOTE:** Universal Electronics reserves the right to replace a returned remotecontrol with a new one of equal or superior functionality.

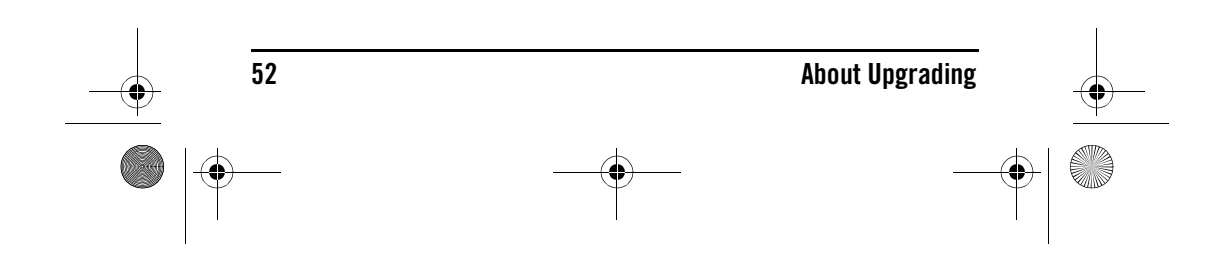

OFA Kameleon wRF UG rev 3.fm Page 53 Monday, September 13, 2004 11:18 AM

### **USER'S GUIDE**

### **UPGRADE PROCEDURE**

- 1. Call our Consumer Help-Line at: (330) 405-8620 on any business day, between 9 AM and 5:30 PM, EST.
- 2. Our customer service agent will ask for and record the brand name(s) and model number(s) of your device(s). Then the agent will lead you through the upgrade procedure by asking you to place your telephone's speaker next to the **CH** keys on the OFA Kameleon 8-Device Remote (as shown below).

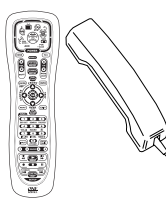

**NOTE:** Only use a land-line phone for the upgrade procedure. Do not use a mobile phone because it will not transmit the signals correctly.

In a matter of seconds, new setup codes for your device(s) will be transmitted through the telephone and stored in your OFA Kameleon 8-Device Remote with RF.

3. After your OFA Kameleon 8-Device Remote with RF has been successfully upgraded by telephone, stay on the line.Our customer service agent will ensure that your unit is working properly with your device(s) and answer any other questions you may have.

### **UPGRADE EXCLUSIONS**

- Home entertainment or home automation devices controlled by radio frequency (RF/UHF), wired, or ultrasonic remotecontrols. Only devices controlled by infrared remote controls are covered.
- Home entertainment or home automation devices not controlled by remote controls.
- Broken or defective product.
- Products that operate over 100 kHz.
- Infrared keyboards a nd infrared pointing devices (such as mouse substitutes).
- All products for sale and/or use outside the continental United States, Hawaii, Alaska, or Canada.

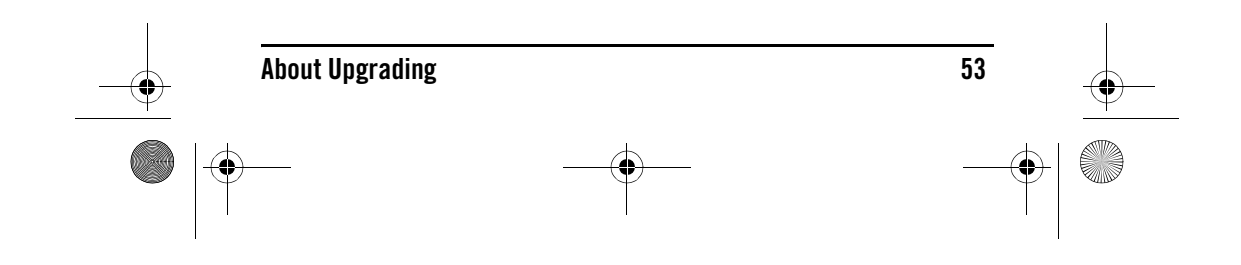

OFA Kameleon wRF UG rev 3.fm Page 54 Monday, September 13, 2004 11:18 AM

# **CNE** KAMELEON 8-DEVICE REMOTE WITH RF\_\_\_\_

## **TROUBLESHOOTING**

| PROBLEM:  | No display at all times.                                                                                                   |
|-----------|----------------------------------------------------------------------------------------------------|
| SOLUTION: | Replace batteries with four new AA alkaline batteries.                                                                     |
| PROBLEM:  | The bottom two IR indicator segments are flashing.                                                                         |
| SOLUTION: | Replace batteries with four new AA alkaline batteries.                                                                     |
| PROBLEM:  | No display when programming.                                                                                               |
| SOLUTION: | Display has turned off due to inactivity. Start programming again and do not pause while performing instructions.          |
| PROBLEM:  | During programming, the two bottom IR segments display a long flash.                                                       |
| SOLUTION: | An invalid entry has occurred. Check the keys to be pressed and start program again.                                       |
| PROBLEM:  | How do I stop programming?                                                                                                 |
| SOLUTION: | Press <b>HOME</b> once to return to the <i>Program Keys</i> screen.<br>Press <b>HOME</b> once more to exit completely.     |
| PROBLEM:  | The unit does not control home entertainment devices or commands are not working properly.                                 |
| SOLUTION: | Try all listed codes for the device brands being set up.Make<br>sure they can be operated with an infrared remote control. |
| PROBLEM:  | Tried <i>Searching For Your Code</i> method and still could not find a working code.                                       |
| SOLUTION: | Perform <i>Restoring Factory Default Settings</i> on page 40. Then repeat <i>Searching For Your Code</i> on page 19.       |
| PROBLEM:  | Cannot program a macro onto M1 – M4 or POWER keys.                                                                         |
| SOLUTION: | Make sure the total number of key presses being programmed is less than 15.                                                |
| PROBLEM:  | Power macro does not execute.                                                                                              |
| SOLUTION: | First, press the <b>Home Theater</b> key once, then press <b>POWER</b> once.                                               |

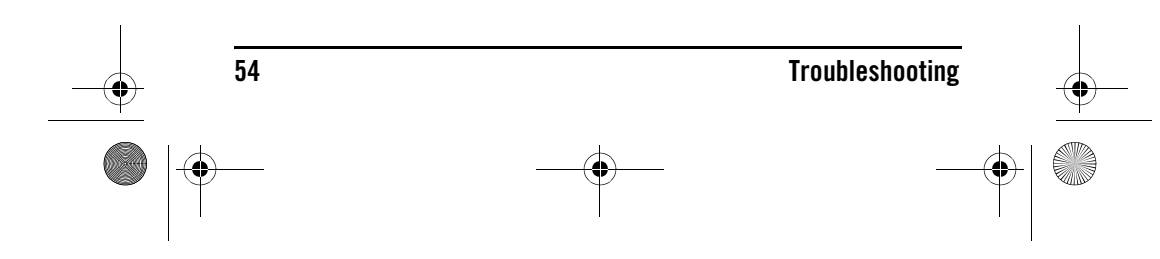

OFA Kameleon wRF UG rev 3.fm Page 55 Monday, September 13, 2004 11:18 AM

۲

## User's Guide

۲

| PROBLEM:  | Favorite channel function does not work properly.                                                                                                    |
|-----------|----------------------------------------------------------------------------------------------------|
| SOLUTION: | Some devices (e.g., Cable Boxes or Satellite Receivers) use<br>two-digit channel numbers. During programming, press<br><b>ENTER</b> or <b>OK</b> once after entering a channel number (e.g., <b>0 2</b><br><b>ENTER</b> for channel 2). See <i>Programming Favorite Channel</i><br><i>Scan</i> on page 39. |
| PROBLEM:  | Changing channels does not work properly.                                                                                                    |
| SOLUTION: | If the original remote control required pressing <b>ENTER</b> to change channels, then press <b>ENTER</b> on the remote control after entering channel numbers.                                                                                                    |
| PROBLEM:  | No remote control of volume.                                                                                                    |
| SOLUTION: | See <i>Changing Volume Lock</i> on page 27 to lock/unlock volume.                                                                                                    |
| PROBLEM:  | Two bottom IR segments flash when a key is pressed, but home entertainment device does not respond.                                                                                                    |
| SOLUTION: | Make sure the remote control is aimed at your home<br>entertainment device and is not farther than 15 feet away.                                                                                                    |
| PROBLEM:  | <b>CH</b> $\blacktriangle$ and <b>CH</b> $\checkmark$ do not work for your RCA TV.                                                                                                    |
| SOLUTION: | Due to RCA design (1983-1987), only the original remote control will operate these functions.                                                                                                    |
| PROBLEM:  | Pressing <b>SCROLL</b> one or times in <b>CD</b> , <b>DVD</b> , <b>PVR</b> or <b>Home</b><br><b>Theater</b> mode, does not display a secondary menu screen.                                                                                                    |
| SOLUTION: | Even though <b>SCROLL</b> is displayed, for these modes, there are no additional menu screens.                                                                                                    |
| PROBLEM:  | Cannot program my combo device code.                                                                                                    |
| SOLUTION: | Make sure have selected the correct device key for your combo code.                                                                                                    |

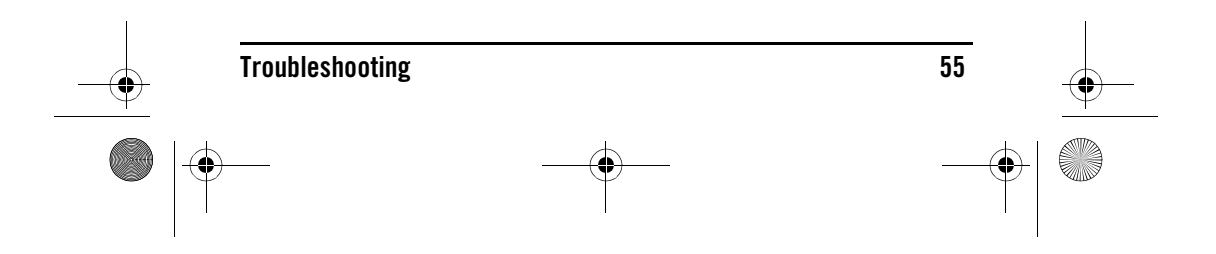

• OFA Kameleon wRF UG rev 3.fm Page 56 Monday, September 13, 2004 11:18 AM

### **DEVICE MENU SCREENS**

### PROGRAMMING MAIN MENU

### AUDIO MAIN MENU

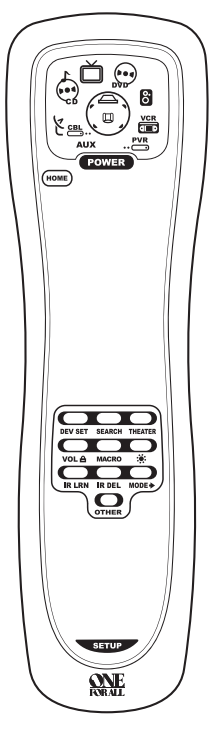

Pressing and holding SETUP displays the *Programming Main Menu* screen. Use the **Program Keys** to program device control (DEV SET), code search (SEARCH), home theater mode (THEATER), volume lock (VOL), macros (MACRO), display brightness (ﷺ), function learning (IR LRN and IR DEL), device key reassignment (MODE), or other functions (OTHER).See the *Table of Contents* on page 2 to locate a section of interest.

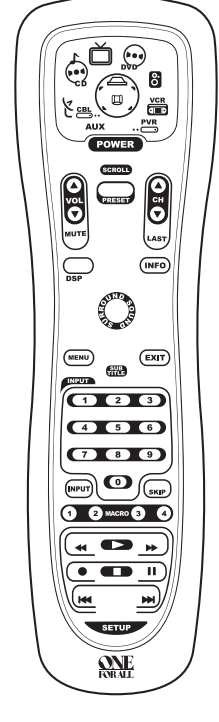

Pressing **AUDIO** once displays the *AUDIO Main Menu* screen. After device programming, use these keys to remotely control your Audio Receiver's or Amplifier's volume and stations, select source inputs, operate transport functions on a built-in CD player (or DVD player, if HTIB device), and access menu, surround, or preset functions.

Pressing **SCROLL** one or more times displays secondary *AUDIO* menus (see next two pages).

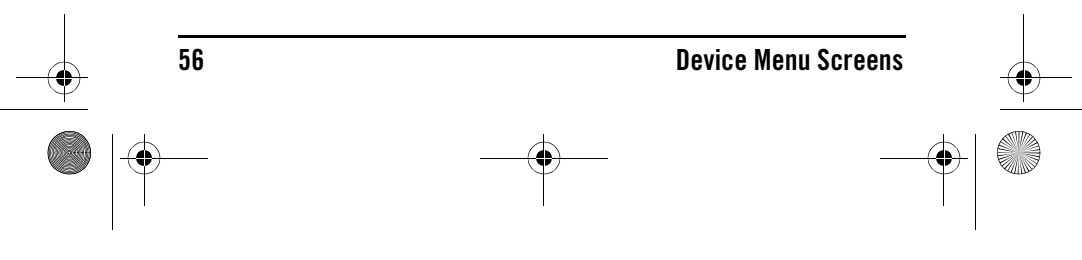

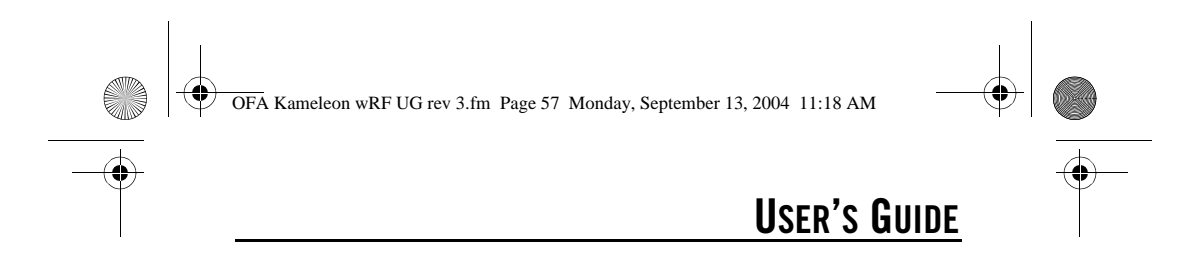

**AUDIO SURROUND MENU** 

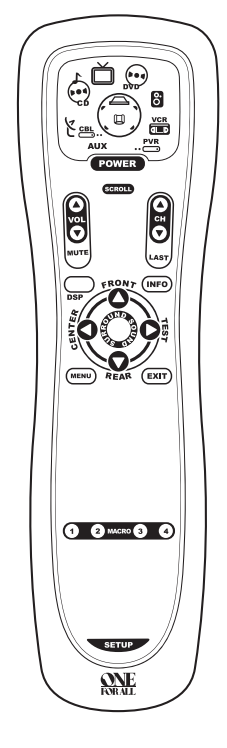

Pressing **SCROLL** once (on the *AUDIO Main Menu*, as shown on the previous page, right side) displays the *AUDIO Surround Menu* screen.Use these keys to remotely control your Audio Receiver's or Amplifier's volume, stations, and surround functions.

AUDIO MENU

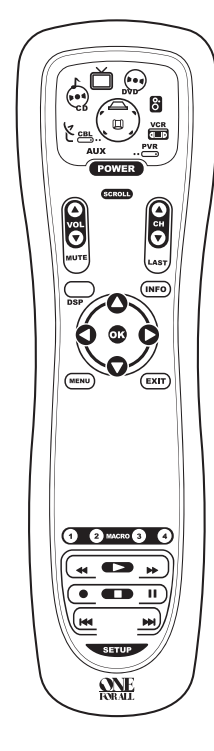

Pressing **SCROLL** once (on the *AUDIO Surround Menu*, as shown on the left) displays the *AUDIO Menu* screen.Use these keys to remotely control your Audio Receiver's or Amplifier's volume, stations, and surround functions.

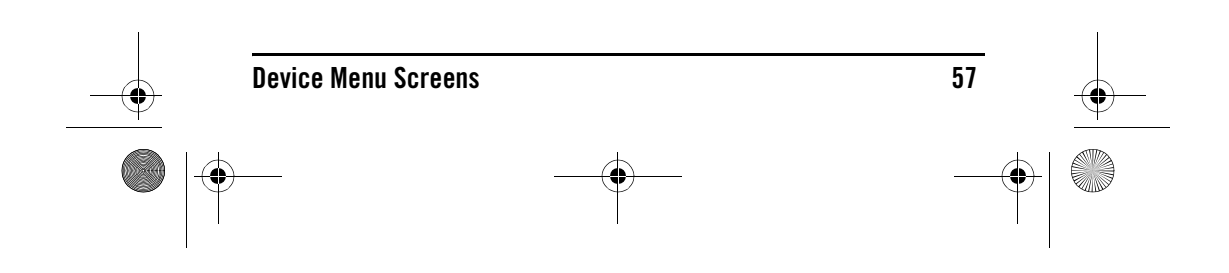

### **AUDIO PRESETS MENU**

## 

Pressing **SCROLL** once (on the *AUDIO Menu, as* shown on the previous page, right side), displays the *AUDIO Presets Menu* screen.Use these keys to remotely access your Audio Receiver's or Amplifier's preset stations.

Pressing **SCROLL** once more returns the display to the *AUDIO Main Menu* screen (as shown on page 56, right side). AUX MAIN MENU

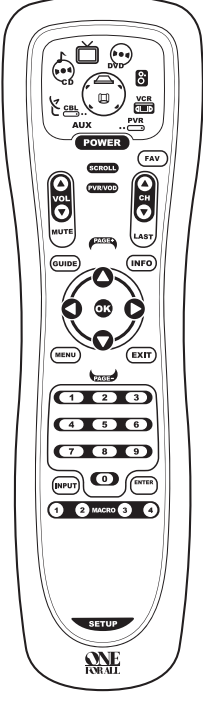

Pressing **AUX** once displays the *AUX Main Menu* screen.After device programming, use these keys to remotely control all your device's common features, such as volume and channels, and menu, guide, and navigation functions.

Pressing **SCROLL** once displays a secondary *AUX* menu (on shown on the next page, left side).

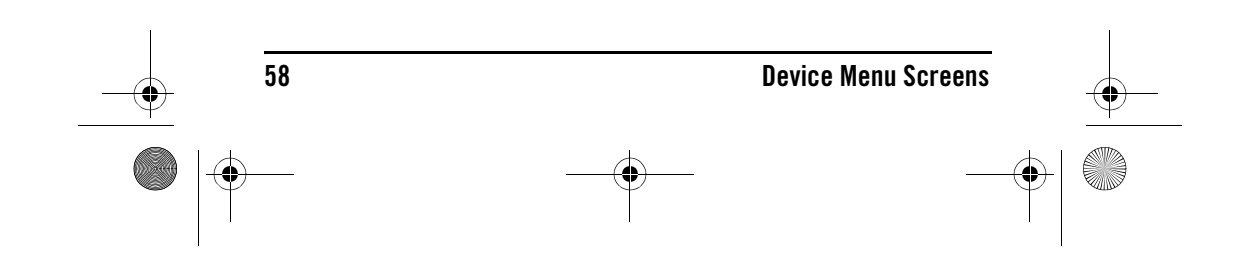

OFA Kameleon wRF UG rev 3.fm Page 59 Monday, September 13, 2004 11:18 AM

## User's Guide

### AUX PVR/VOD MENU

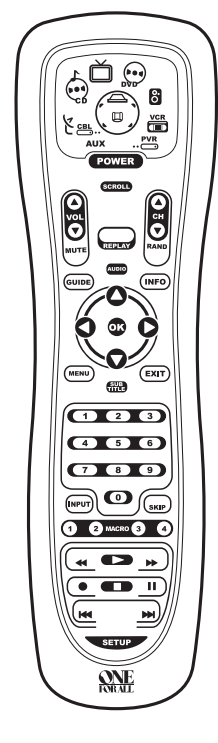

Pressing **SCROLL** once (on the *AUX Main Menu, as* shown on previous page, right side) displays the *AUX PVR/VOD Menu* screen.Use these keys to remotely control all your device's VOD and PVR functions, such as transport keys, replay, and live TV.

Pressing **SCROLL** once more returns the display to the *AUX Main Menu* screen (as shown on the previous page, right side). **CBL/SAT MAIN MENU** 

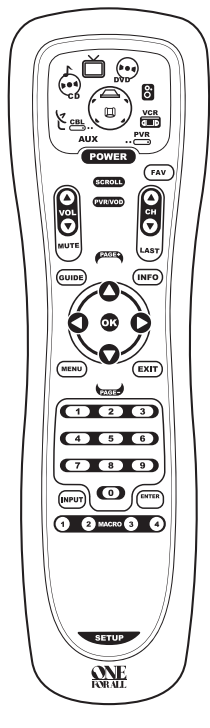

Pressing **CBL/SAT** once displays the *CBL/SAT Main Menu* screen. After Cable Box or Satellite Receiver programming, use these keys to remotely control all common features, such as volume and channels, and menu, guide, and navigation functions.

Pressing **SCROLL** once displays a secondary *CBL/SAT* menu (on shown on the next page, left side).

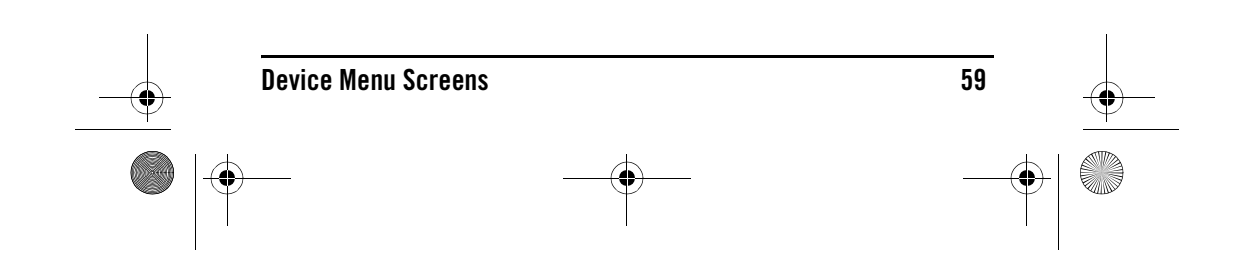

• OFA Kameleon wRF UG rev 3.fm Page 60 Monday, September 13, 2004 11:18 AM

### **CBL/SAT PVR/VOD MENU**

### CD MAIN MENU

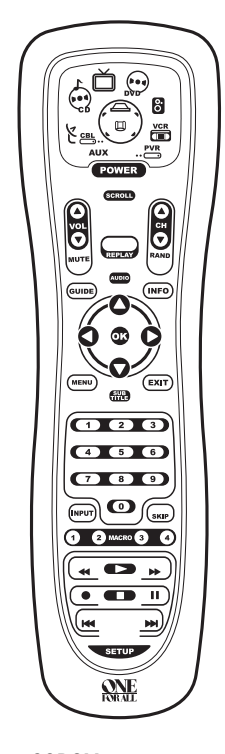

Pressing **SCROLL** once (on the *CBL/ SAT Main Menu*, as shown on previous page, right side) displays the *CBL/SAT PVR/VOD Menu* screen.Use these keys to remotely control all your device's VOD and PVR functions, such as transport keys, replay, and live TV.

Pressing **SCROLL** once more returns the display to the *CBL/SAT Main Menu* screen (as shown on the previous page, right side). Pressing **CD** once displays the *CD Main Menu* screen.After device programming, use these keys to remotely control all your CD player's common features, such as transport keys and skip, menu, and random functions.

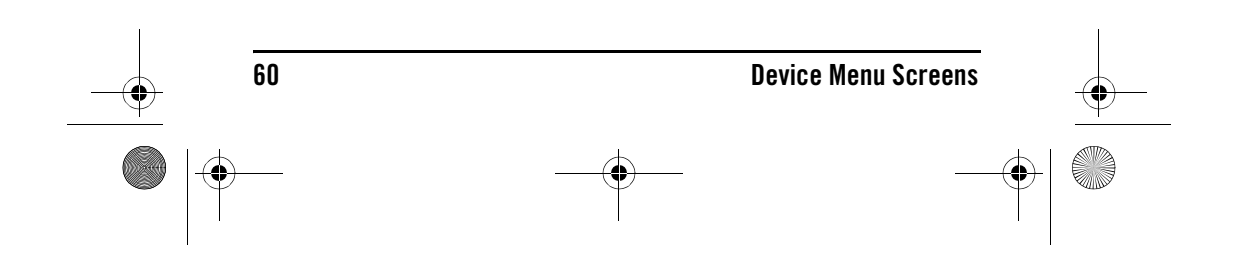

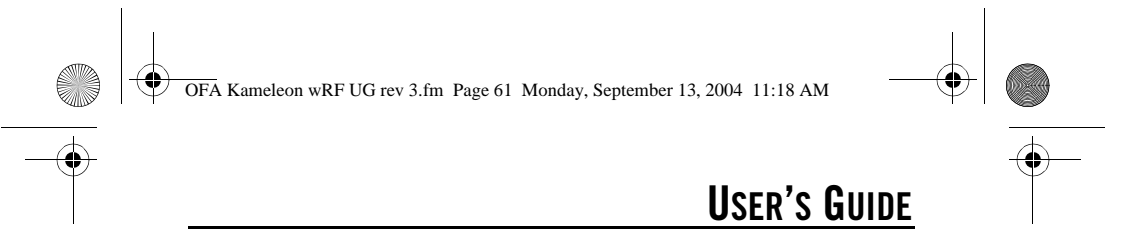

DVD MAIN MENU

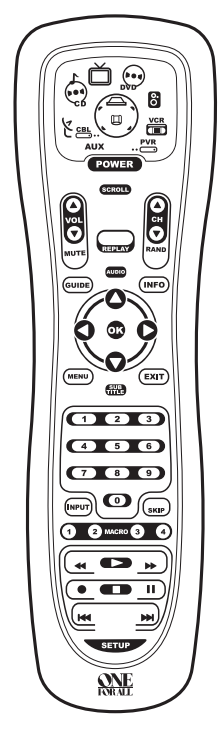

### Home Theater Main Menu

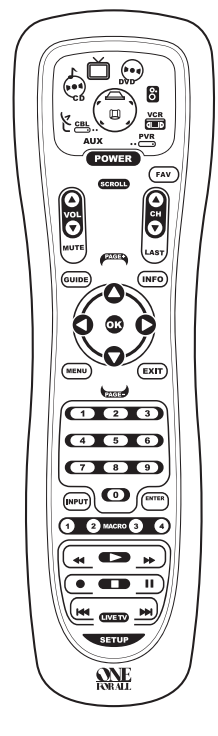

Pressing **DVD** once displays the *DVD Main Menu* screen.After device programming, use these keys to remotely control all your DVD player's common features, such as transport keys and menu, navigation, subtitle, and audio functions. After mode programming, pressing **Home Theater** once displays the *Home Theater Main Menu* screen. Use these keys to remotely access all common features and functions of your home theater system. For details, see *Using The Home Theater Mode* on page 21.

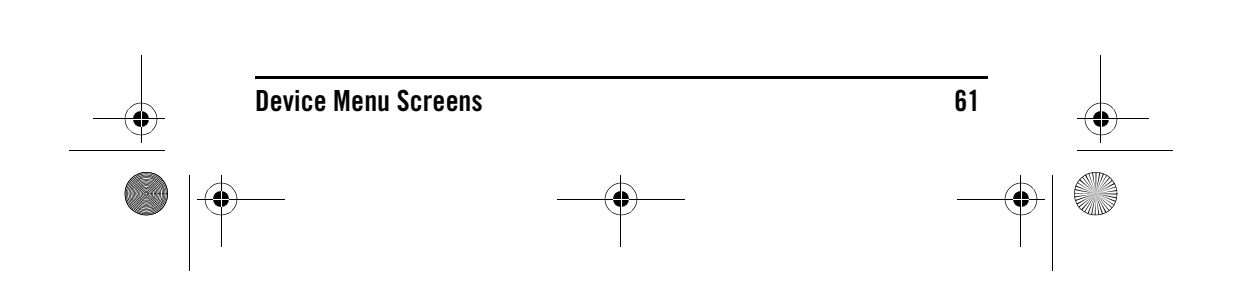

OFA Kameleon wRF UG rev 3.fm Page 62 Monday, September 13, 2004 11:18 AM

**ONE** FORALE KAMELEON 8-DEVICE REMOTE WITH RF

### **PVR MAIN MENU**

## TV MAIN MENU

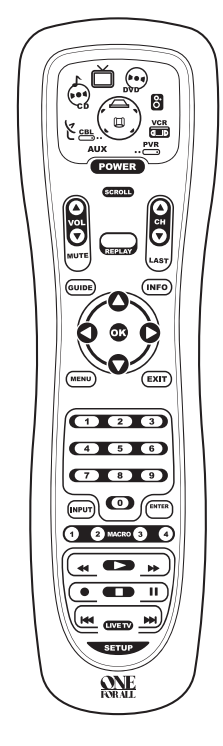

Ď  $\odot$  $\odot$ 8 FAV ŝ LAST GUIDE INFO MENU EXIT 4 5 6 789 1 2 MACRO 3 4 **ONE** ISBALL

Pressing **PVR** once displays the *PVR Main Menu* screen. After device programming, use these keys to remotely control all your PVR's (or DVR's) common features, such as transport keys and menu, guide, navigation, replay, and live TV functions. Pressing **TV** once displays the *TV Main Menu* screen. After device programming, use these keys to remotely control all your TV's common features, such as volume and channels, and last channel, menu, and information/display functions. Pressing **SCROLL** one or more times displays secondary *TV* menus (see the next page).

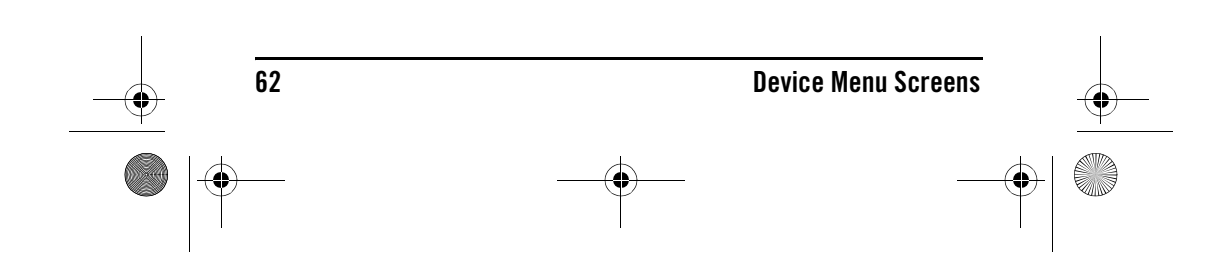

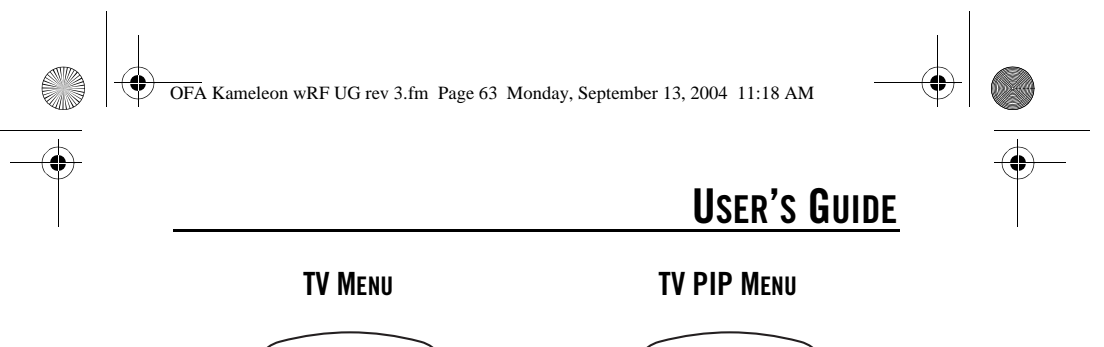

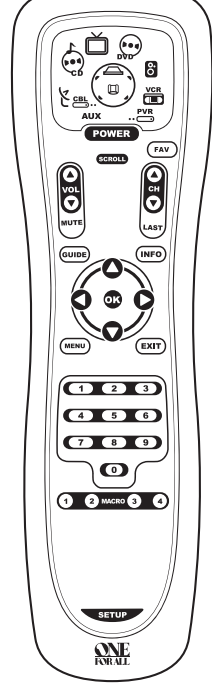

Pressing **SCROLL** once (on the *TV Main Menu, as* shown on previous page, right side) displays the *TV Menu* screen.Use these keys to remotely control all your TV's common menu features.

Pressing **SCROLL** once (on the *TV Menu, as* shown on the left) displays the *TV PIP Menu* screen.Use these keys to remotely control all your TV's common PIP features.

Pressing **SCROLL** once more returns the display to the *TV Main Menu* screen (as shown on the previous page, right side).

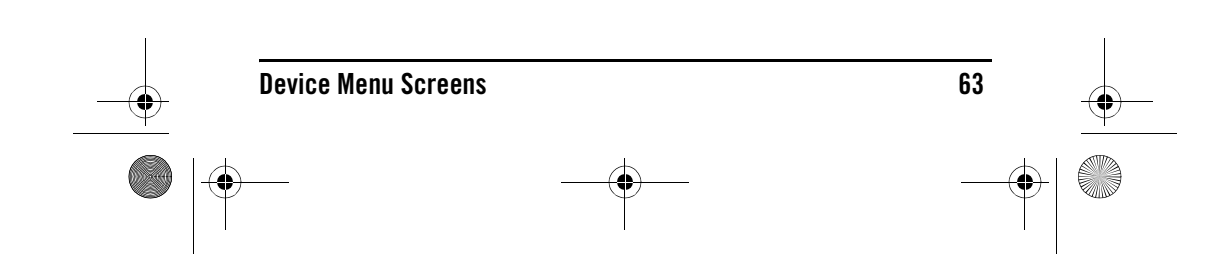

• OFA Kameleon wRF UG rev 3.fm Page 64 Monday, September 13, 2004 11:18 AM

### VCR MAIN MENU

8 VOL MUTE LAST GUIDE INFO EXIT MENU  $\boxed{123}$ 4 5 6 789 1 2 MACRO 3 4 ₩ **ONE** FOR ALL

Pressing **VCR** once displays the *VCR Main Menu* screen.After device programming, use these keys to remotely control all your TV's common features, such as volume and channels, and last channel, menu, and information/display functions. Pressing **SCROLL** once displays a secondary *VCR menu* (on the right). VCR MENU

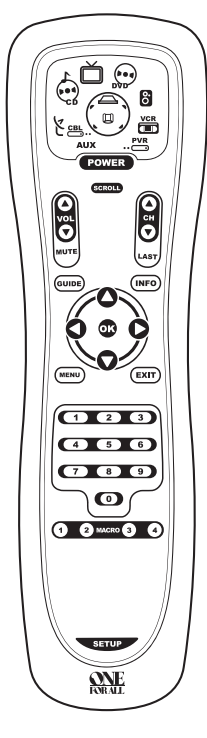

Pressing **SCROLL** once (on the *VCR Main Menu, as* shown on the left) displays the *VCR Menu* screen. Use these keys to remotely control all your VCR's common features.

Pressing **SCROLL** once more returns the display to the *VCR Main Menu* screen (as shown on the left).

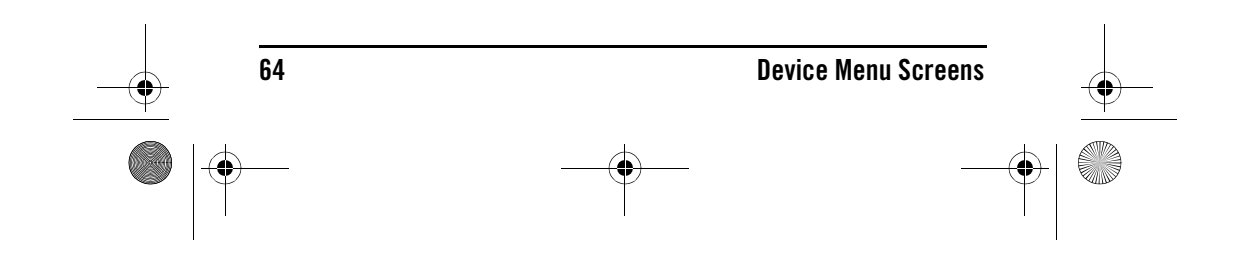

OFA Kameleon wRF UG rev 3.fm Page 65 Monday, September 13, 2004 11:18 AM

**CUSTOMER SUPPORT** 

For assistance, please contact us in any of the following ways:

- E-mail: ofasupport@ueic.com
- Internet: http:// www.oneforall.com
- Consumer Help-Line: (330) 405-8620

### COMPLIANCE WITH FCC RULES AND REGULATIONS

This equipment has been tested and found to comply with the limits for a class B digital device, pursuant to part 15 of the FCC Rules. These limits are designed to provide reasonable protection against harmful interference in a residential installation. This equipment generates, uses and radiates radio frequency energy and if not installed and used in accordance with the instructions, may cause harmful interference to radio communications. However, there is no guarantee that interference will not occur in a particular installation. If this equipment does cause harmful interference to radio or television reception, which can be determined by turning the equipment off and on, the user is encouraged to try and correct the interference by one or more of the following measures:

- Reorient or relocate the receiver antenna.
- Increase the separation between the equipment and the receiver.
- Connect the equipment into an outlet that is different from that to which the receiver is connected.
- Consult the dealer or an experienced radio/television technician for help. The user is cautioned that changes and

modifications made to the equipment without the approval of the manufacturer

**Customer Support** 

## USER'S GUIDE

could void the user's authority to operate his equipment.

### **FCC** Authorization Label

This device complies with part 15 of the FCC Rules. Operation is subject to the following two conditions:

- 1. This device may not cause harmful interference and
- This device must accept any interference received, including interference that may cause undesired operation.

FCC ID #: MG3UR9964 OFA Kameleon 8-Device Remote with RF Command Center: (FCC Image) IC Authorization Label IC:2575-UR9966

The term "IC:2575-UR9966" before the certification/registration number only signifies that the Industry Canada technical specifications were met.

### LIMITED WARRANTY

Universal Electronics warrants, to the original purchaser only, that this product will be free from defects in materials and workmanship, under normal use, for ninety (90) days from the date of original purchase.

This limited warranty is valid only on Universal Electronics product purchased and used in the United States of America or Canada, and does not apply to products used for industrial or commercial purpose.

The limited warranty does not cover damage or failure caused by products or services not supplied by Universal Electronics, or which result from accident, misuse, abuse, neglect, mishandling, misapplication, faulty installation, set-up adjustment, improper maintenance, alteration, maladjustment of consumer controls, modifications, commercial use, or that is attributable to acts of God.

There are no express warranties except as listed above.Universal Electronics SHALL NOT BE LIABLE FOR INCIDENTAL OR

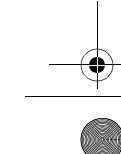

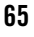

OFA Kameleon wRF UG rev 3.fm Page 66 Monday, September 13, 2004 11:18 AM

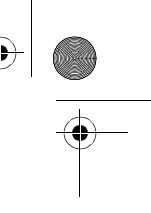

### **SNE** Forale Kameleon 8-Device Remote with RF

CONSEQUENTIAL DAMAGES RESULTING FROM THE USE OF THIS PRODUCT OR ARISING OUT OF ANY BREACH OF WARRANTY.ALL EXPRESS AND IMPLIED WARRANTIES, INCLUDING THE WARRANTIES OF MERCHANTABILITY AND FITNESS FOR A PARTICULAR PURPOSE,ARE LIMITED TO THE WARRANTY PERIOD SET FORTH ABOVE. Some states do not allow the exclusion or limitation of incidental or consequential damages, or limitations on how long an implied warranty lasts, so the above exclusions or limitations may not apply to you. This warranty gives you specific legal rights and you may also have other rights which vary from state to state.

To obtain warranty service for a defective product during the warranty period, please return the product, preferably in the original carton, along with your purchase receipt, to the store of original purchase. A note detailing the complaint would be helpful. The store, at its option, will replace or repair this product if found to be defective.

For warranty information only, call: (330) 405-8655

### **BATTERY USE AND SAFETY**

- Dispose of old batteries promptly and properly.
- Do not burn or bury batteries.
- Use only new batteries of the required size.
- Do not mix old and new batteries, different types of batteries (e.g., standard, alkaline, or rechargeable), or rechargeable batteries of different capacities.
- If you do not plan to use the remote control for an extended period, remove the batteries. They can leak chemicals that can destroy electronic parts.
- If you're using rechargeable batteries, we recommend using a NiMH type with a capacity of 550 mAhr or more.

### **ABOUT BATTERY LIFE**

As with all battery-operated devices, battery life will vary depending on use, including frequency and duration of key presses on the Kameleon screen. Battery life may be extended by performing some or all of the following:

- Reducing the brightness level of the display screen (see "Adjusting Brightness" on page 13).
- Reducing the on time of the display screen (see "Adjusting How Long The Screen Light is On" on page 14).

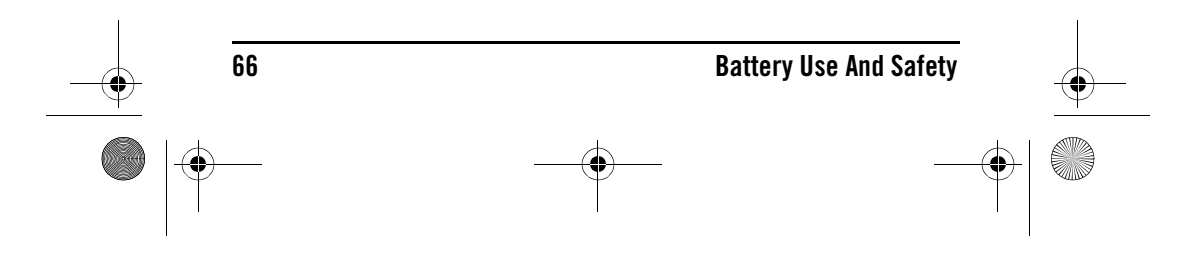

OFA Kameleon wRF UG rev 3.fm Page 67 Monday, September 13, 2004 11:18 AM

## **USER'S GUIDE**

• Disabling the vibration switch (see "Setting the Vibration Switch" on page 15).

The two bottom IR indicator segments will flash when the batteries in your Kameleon are running low.

### **SPECIFICATIONS**

| Remote Control Power                               | 4 AAA Batteries                        |
|----------------------------------------------------|----------------------------------------|
| IR/RF Base Station Power Cord Power                | . 120 V DC 200mA                       |
| Remote Control to IR/RF Base Station Range up to 1 | 00 Feet (30.48 m)*                     |
| IR/RF Base Station to Device Range25 I             | Feet $(7.62 \text{ m}) \pm 30^{\circ}$ |

\* Distance may vary

### **Remote Control Dimensions**

| (H x W x D) | <br>. 9-4/16 x 2-10/16 x 1 in. |
|-------------|--------------------------------|
| (H x W x D) | <br>235 x 67 x 26 mm           |

### **IR/RF Base Station Dimensions**

| (H x W x D)                                       | $\dots 4^{-1/8} \times 3^{-1/8} \times 3$ in |
|---------------------------------------------------|----------------------------------------------|
| (H x W x D)                                       | 105 x 80 x 76 mm                             |
| Remote Control Weight (without Batteries)         | 5.6 oz (159 g)                               |
| IR/RF Base Station Weight (Without Power Adapter) | )2.4 oz (68 g)                               |

**NOTE:** Specifications are typical. Individual units might vary. Specifications are subject to change and improvement without notice.

### **ADDITIONAL INFORMATION**

Kameleon is a trademark of Universal Electronics.

Copyright 2004 by Universal Electronics. No part of this publication may be reproduced, transmitted, transcribed, stored in any retrieval system, or translated to any language, in any form or by any means, electronic, mechanical, magnetic, optical, manual, or otherwise, without the prior written permission of Universal Electronics Inc.

The OFA Kameleon 8-Device Remote with RF (URC-9964B00) is compatible for use in North America, excluding Mexico.

URC-9964B00

4/04

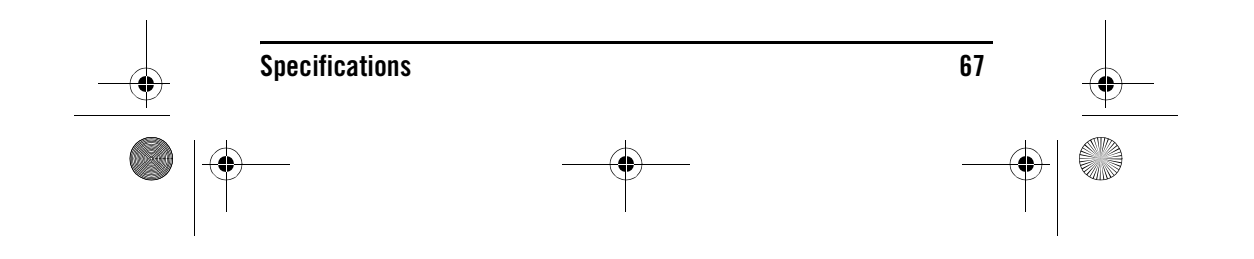

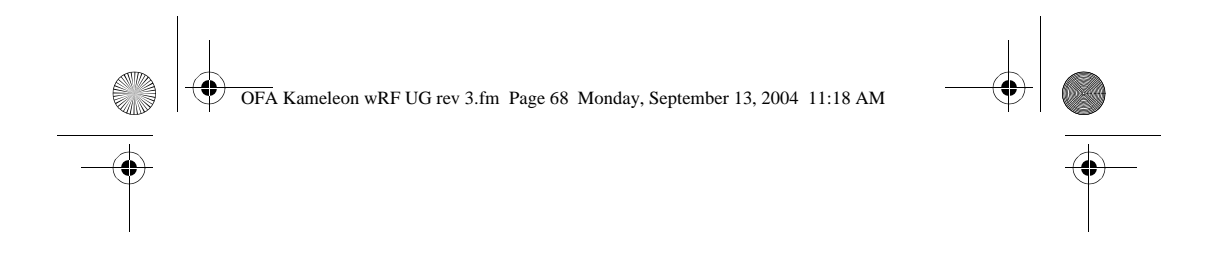

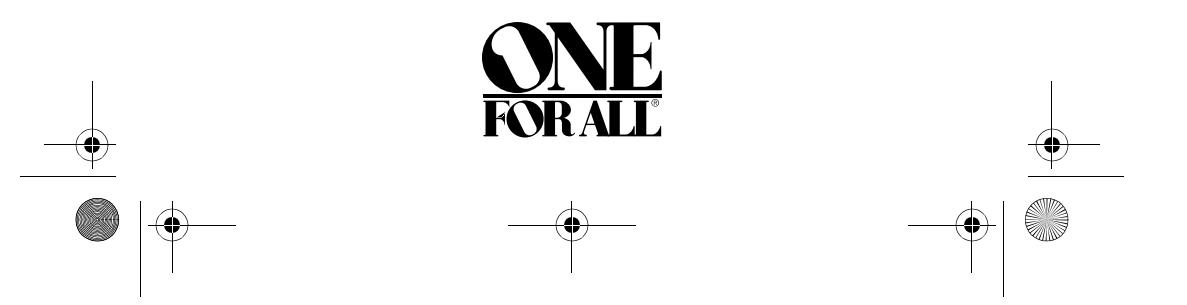